# cisco.

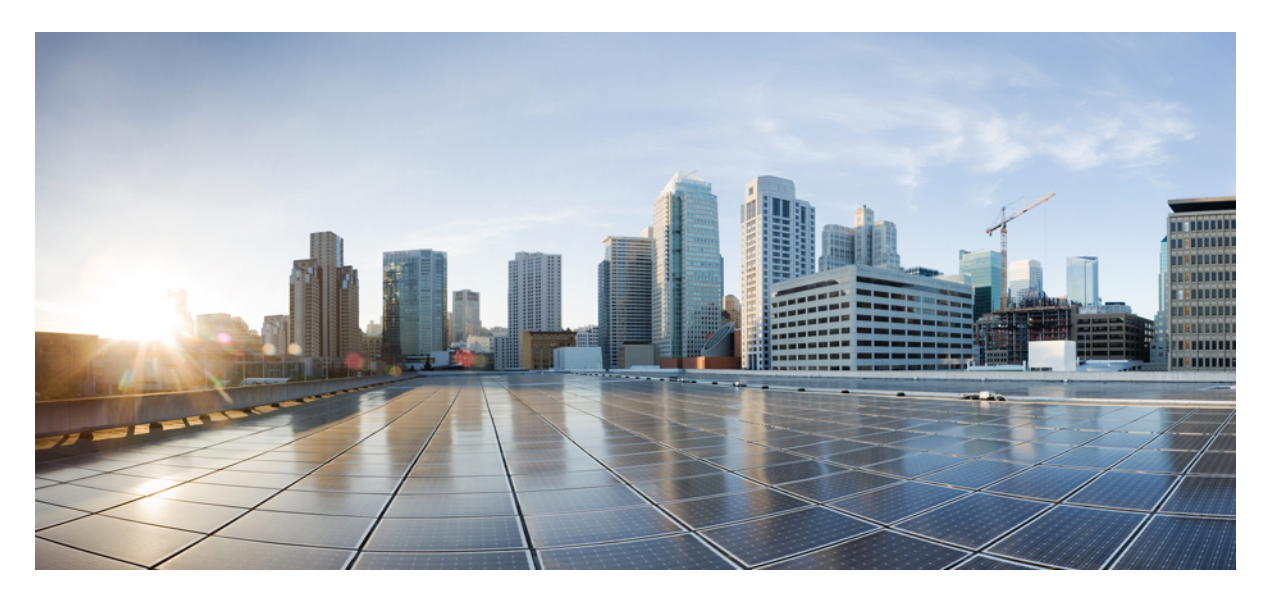

# Cisco Catalyst SD-WAN AppQoE コンフィギュレーション ガイド、Cisco IOS XE Catalyst SD-WAN リリース 17.x

初版:2020年12月19日 最終更新:2024年4月29日

### シスコシステムズ合同会社

〒107-6227 東京都港区赤坂9-7-1 ミッドタウン・タワー http://www.cisco.com/jp お問い合わせ先:シスココンタクトセンター 0120-092-255 (フリーコール、携帯・PHS含む) 電話受付時間:平日 10:00~12:00、13:00~17:00 http://www.cisco.com/jp/go/contactcenter/ 【注意】シスコ製品をご使用になる前に、安全上の注意(www.cisco.com/jp/go/safety\_warning/)をご確認ください。本書は、米国シスコ発行ド キュメントの参考和訳です。リンク情報につきましては、日本語版掲載時点で、英語版にアップデートがあり、リンク先のページが移動/変更され ている場合がありますことをご了承ください。あくまでも参考和訳となりますので、正式な内容については米国サイトのドキュメントを参照くだ さい。また、契約等の記述については、弊社販売パートナー、または、弊社担当者にご確認ください。

THE SPECIFICATIONS AND INFORMATION REGARDING THE PRODUCTS IN THIS MANUAL ARE SUBJECT TO CHANGE WITHOUT NOTICE. ALL STATEMENTS, INFORMATION, AND RECOMMENDATIONS IN THIS MANUAL ARE BELIEVED TO BE ACCURATE BUT ARE PRESENTED WITHOUT WARRANTY OF ANY KIND, EXPRESS OR IMPLIED. USERS MUST TAKE FULL RESPONSIBILITY FOR THEIR APPLICATION OF ANY PRODUCTS.

THE SOFTWARE LICENSE AND LIMITED WARRANTY FOR THE ACCOMPANYING PRODUCT ARE SET FORTH IN THE INFORMATION PACKET THAT SHIPPED WITH THE PRODUCT AND ARE INCORPORATED HEREIN BY THIS REFERENCE. IF YOU ARE UNABLE TO LOCATE THE SOFTWARE LICENSE OR LIMITED WARRANTY, CONTACT YOUR CISCO REPRESENTATIVE FOR A COPY.

The Cisco implementation of TCP header compression is an adaptation of a program developed by the University of California, Berkeley (UCB) as part of UCB's public domain version of the UNIX operating system. All rights reserved. Copyright © 1981, Regents of the University of California.

NOTWITHSTANDING ANY OTHER WARRANTY HEREIN, ALL DOCUMENT FILES AND SOFTWARE OF THESE SUPPLIERS ARE PROVIDED "AS IS" WITH ALL FAULTS. CISCO AND THE ABOVE-NAMED SUPPLIERS DISCLAIM ALL WARRANTIES, EXPRESSED OR IMPLIED, INCLUDING, WITHOUT LIMITATION, THOSE OF MERCHANTABILITY, FITNESS FOR A PARTICULAR PURPOSE AND NONINFRINGEMENT OR ARISING FROM A COURSE OF DEALING, USAGE, OR TRADE PRACTICE.

IN NO EVENT SHALL CISCO OR ITS SUPPLIERS BE LIABLE FOR ANY INDIRECT, SPECIAL, CONSEQUENTIAL, OR INCIDENTAL DAMAGES, INCLUDING, WITHOUT LIMITATION, LOST PROFITS OR LOSS OR DAMAGE TO DATA ARISING OUT OF THE USE OR INABILITY TO USE THIS MANUAL, EVEN IF CISCO OR ITS SUPPLIERS HAVE BEEN ADVISED OF THE POSSIBILITY OF SUCH DAMAGES.

Any Internet Protocol (IP) addresses and phone numbers used in this document are not intended to be actual addresses and phone numbers. Any examples, command display output, network topology diagrams, and other figures included in the document are shown for illustrative purposes only. Any use of actual IP addresses or phone numbers in illustrative content is unintentional and coincidental.

All printed copies and duplicate soft copies of this document are considered uncontrolled. See the current online version for the latest version.

Cisco has more than 200 offices worldwide. Addresses and phone numbers are listed on the Cisco website at www.cisco.com/go/offices.

Cisco and the Cisco logo are trademarks or registered trademarks of Cisco and/or its affiliates in the U.S. and other countries. To view a list of Cisco trademarks, go to this URL: https://www.cisco.com/c/en/us/about/legal/trademarks.html. Third-party trademarks mentioned are the property of their respective owners. The use of the word partner does not imply a partnership relationship between Cisco and any other company. (1721R)

© 2019–2024 Cisco Systems, Inc. All rights reserved.

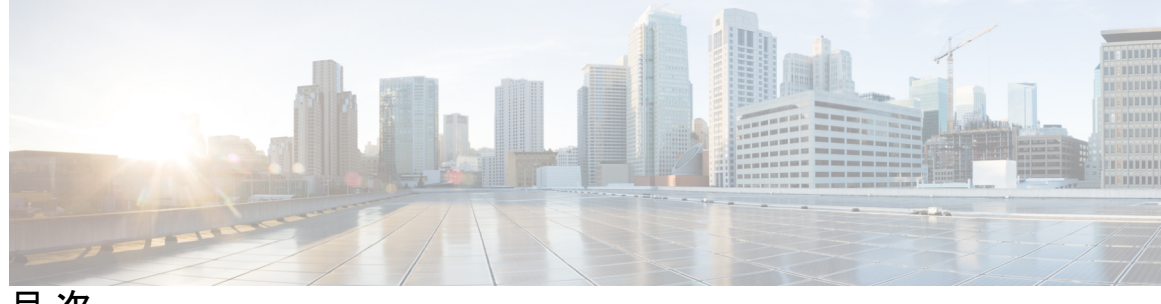

目次

| 第1章 | 最初にお読みください 1                                          |   |
|-----|-------------------------------------------------------|---|
| 第2章 | Cisco IOS XE(SD-WAN)の新機能 3                            |   |
| 第3章 | Cisco Catalyst SD-WAN 向け AppNav-XE 5                  |   |
|     | AppNav-XE の概要 6                                       |   |
|     | AppNav-XE のコンポーネント 8                                  |   |
|     | サポートされるプラットフォーム 9                                     |   |
|     | Cisco Catalyst SD-WAN での AppNav-XE の管理 9              |   |
|     | Cisco IOS XE Catalyst SD-WAN デバイス での AppNax-XE の設定 10 |   |
|     | Cisco SD-WAN Manager での WCM の登録 11                    |   |
|     | WCM パートナーへの Cisco IOS XE Catalyst SD-WAN デバイス のアタッチ 1 | 2 |
|     | Cisco XE SD-WAN デバイスの WCM への登録 13                     |   |
|     | SD-WAN 向け AppNav-XE クラスタの構成 14                        |   |
|     | AppNav-XEのモニターとトラブルシュート 14                            |   |
|     |                                                       |   |

第4章

- TCP 最適化 17
  - トポロジと役割 19 サポートされるプラットフォーム 19 制限事項と制約事項 22 TCP 最適化の設定例 22 TCP 最適化のモニター 26

第5章

AppQoE サービス用の外部サービスノード 29

AppQoE コントローラおよび外部サービスノードでサポートされるデバイス 31
外部 AppQoE サービスノードの制約事項 32
外部 AppQoE サービスノードに関する情報 34
外部 AppQoE サービスノードの概要 34
外部サービスノードとスタンドアロンコントローラの動作の仕組み 35
ベストプラクティスと推奨事項 37
Cisco SD-WAN Manager での AppQoE コントローラおよびサービスノードの設定 37
CLI を使用した AppQoE サービスコントローラおよびノードの設定 39
AppQoE サービスコントローラおよびノードのモニター 42
CLI を使用した AppQoE サービスコントローラおよびノードのモニター 43

第6章 DREを使用したトラフィック最適化 49

| DRE について 51                                           |
|-------------------------------------------------------|
| DRE の概要 51                                            |
| DRE プロファイルの概要 52                                      |
| Cisco Catalyst 8000V 展開のための UCS E シリーズ サーバーのサポート 53   |
| SSL プロキシの概要 53                                        |
| TLS 1.3 の SSL プロキシサポートの利点 54                          |
| 設定グループを使用した DRE の最適化に関する情報 54                         |
| DRE でサポートされるデバイス 54                                   |
| DRE のディスク推奨事項 55                                      |
| DRE のセカンダリディスクの推奨事項 56                                |
| サポートされている DRE プロファイル 57                               |
| Cisco Catalyst 8000V 展開のための UCS E シリーズ サーバーモジュールのサポート |
| DRE の制約事項 60                                          |
| DRE の設定 62                                            |
| ソフトウェアリポジトリへの DRE コンテナイメージのアップロード 62                  |
| DRE 最適化の有効化 63                                        |
| SSL 復号のセキュリティポリシーの作成 64                               |
| デバイステンプレートの更新 65                                      |
| TCP および DRE 最適化のための集中管理型ポリシーの作成 65                    |
|                                                       |

60

設定グループを使用した DRE の設定 66
CLI を使用した DRE の設定 67
DRE 最適化のための UCS E シリーズ サーバーモジュールでの Cisco Catalyst 8000V の設定 68
UCS E シリーズ サーバーの設定 69
UCS E シリーズ サーバーでの Cisco Catalyst 8000V の展開 69
Cisco Catalyst 8000V インスタンスの AppQoE 機能テンプレートの設定 70
コントローラクラスタタイプの設定 70
DRE のモニター 73
CLI を使用した DRE の確認とモニターおよびトラブルシュート 74
SSL プロキシのモニター 79
CLI を使用した TLS 1.3 の SSL プロキシサポートの確認 80
HTTP CONNECT 81
HTTP CONNECT に関本る情報 82

- HTTP CONNECT に関する情報 82 HTTP CONNECT の前提条件 82 HTTP CONNECT に関する制約事項 82 HTTP CONNECT の使用例 82 CLI アドオンテンプレートを使用した HTTP CONNECT の設定 83 CLI を使用した HTTP CONNECT の設定 83 HTTP CONNECT 設定の確認 83 CLI を使用した HTTP CONNECT のモニター 84
- 第8章 AppQoEの検証とトラブルシューティング 87

第9章

第7章

Cisco Catalyst SD-WAN AppQoE のトラブルシュート 89 概要 89

サポート記事 90 フィードバックのリクエスト 90 免責事項と注意事項 90 目次

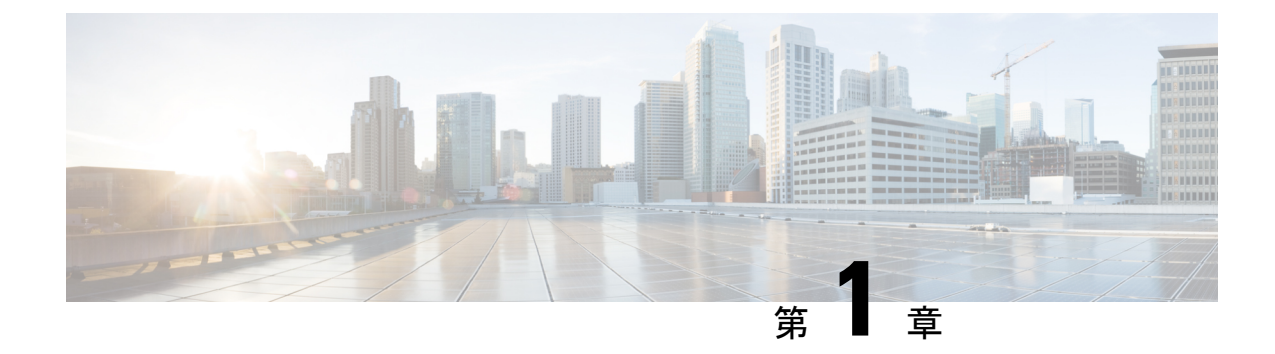

### 最初にお読みください

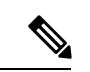

<sup>(</sup>注)

 簡素化と一貫性を実現するために、Cisco SD-WAN ソリューションは Cisco Catalyst SD-WAN としてブランド名が変更されました。さらに、Cisco IOS XE SD-WAN リリース 17.12.1a および Cisco Catalyst SD-WAN リリース 20.12.1 以降、次のコンポーネントの変更が適用されます。
 Cisco vManage から Cisco Catalyst SD-WAN Manager への変更、Cisco vAnalytics から Cisco Catalyst SD-WAN Analytics への変更、Cisco vBond から Cisco Catalyst SD-WAN Validator へ の変更、Cisco vSmart から Cisco Catalyst SD-WAN コントローラへの変更、および Cisco コン トローラから Cisco Catalyst SD-WAN 制御コンポーネントへの変更。すべてのコンポーネント ブランド名変更の包括的なリストについては、最新のリリースノートを参照してください。新 しい名前への移行時は、ソフトウェア製品のユーザーインターフェイス更新への段階的なアプ ローチにより、一連のドキュメントにある程度の不一致が含まれる可能性があります。

### 参考資料

- Cisco Catalyst SD-WAN Control Components Compatibility Matrix and Server Recommendations [英語]
- Cisco Catalyst SD-WAN Device Compatibility [英語]

### ユーザーマニュアル

• User Documentation for Cisco IOS XE Catalyst SD-WAN Release 17 [英語]

### 通信、サービス、およびその他の情報

- Cisco Profile Manager で、シスコのEメールニュースレターおよびその他の情報にサイン アップしてください。
- ネットワーク運用の信頼性を高めるための最新のテクニカルサービス、アドバンストサービス、リモートサービスについては、シスコサービスにアクセスしてください。
- 安全かつ検証されたエンタープライズクラスのアプリ、製品、ソリューション、サービス をお求めの場合は、CiscoDevnet にアクセスしてください。

- Cisco Press 出版社による一般的なネットワーク、トレーニング、認定関連の出版物を入手 するには、Cisco Press にアクセスしてください。
- ・特定の製品または製品ファミリの保証情報を探すには、Cisco Warranty Finder にアクセス してください。
- リリースで未解決および解決済みのバグをご覧になる場合は、Cisco Bug Search Toolにア クセスしてください。
- ・サービス リクエストを送信するには、シスコサポートにアクセスしてください。

### マニュアルに関するフィードバック

シスコのテクニカルドキュメントに関するフィードバックを提供するには、それぞれのオンラ インドキュメントの右側のペインにあるフィードバックフォームを使用してください。

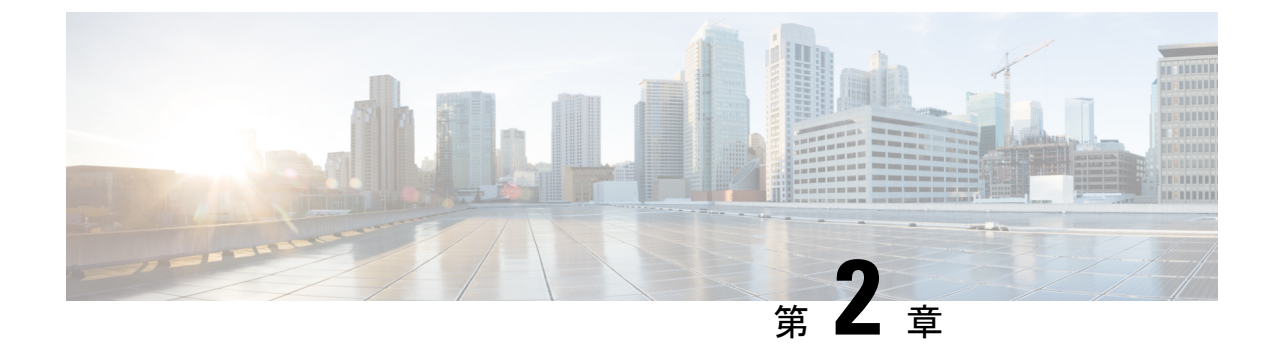

# Cisco IOS XE (SD-WAN) の新機能

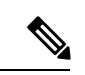

- (注)
- 簡素化と一貫性を実現するために、Cisco SD-WAN ソリューションは Cisco Catalyst SD-WAN としてブランド名が変更されました。さらに、Cisco IOS XE SD-WAN リリース 17.12.1a および Cisco Catalyst SD-WAN リリース 20.12.1 以降、次のコンポーネントの変更が適用されます。
  Cisco vManage から Cisco Catalyst SD-WAN Manager への変更、Cisco vAnalytics から Cisco Catalyst SD-WAN Analytics への変更、Cisco vBond から Cisco Catalyst SD-WAN Validator へ の変更、Cisco vSmart から Cisco Catalyst SD-WAN コントローラへの変更、および Cisco コン トローラから Cisco Catalyst SD-WAN 制御コンポーネントへの変更。すべてのコンポーネント ブランド名変更の包括的なリストについては、最新のリリースノートを参照してください。新 しい名前への移行時は、ソフトウェア製品のユーザーインターフェイス更新への段階的なアプ ローチにより、一連のドキュメントにある程度の不一致が含まれる可能性があります。

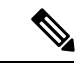

(注) シスコでは、リリースごとに Cisco Catalyst SD-WAN ソリューションを継続的に強化していま す。また、コンテンツも最新の強化に合致したものとなるように努めています。次の表に、コ ンフィギュレーションガイド、コマンドリファレンスガイド、およびハードウェア設置ガイド に記載されている新機能と変更された機能を示します。Cisco Catalyst SD-WAN ソリューショ ンに関係する追加機能と修正については、リリースノートの「解決されたバグおよび未解決の バグ」セクションを参照してください。

What's New in Cisco IOS XE Catalyst SD-WAN Release 17.x [英語]

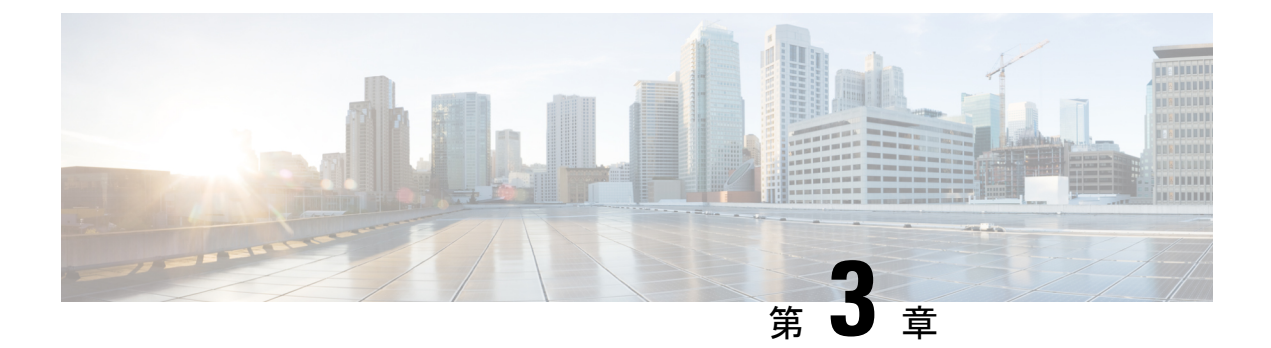

## Cisco Catalyst SD-WAN 向け AppNav-XE

簡素化と一貫性を実現するために、Cisco SD-WAN ソリューションは Cisco Catalyst SD-WAN としてブランド名が変更されました。さらに、Cisco IOS XE SD-WAN リリース 17.12.1a および Cisco Catalyst SD-WAN リリース 20.12.1 以降、次のコンポーネントの変更が適用されます。 Cisco vManage から Cisco Catalyst SD-WAN Manager への変更、Cisco vAnalytics から Cisco Catalyst SD-WAN Analytics への変更、Cisco vBond から Cisco Catalyst SD-WAN Validator へ の変更、Cisco vSmart から Cisco Catalyst SD-WAN コントローラへの変更、および Cisco コン トローラから Cisco Catalyst SD-WAN 制御コンポーネントへの変更。すべてのコンポーネント ブランド名変更の包括的なリストについては、最新のリリースノートを参照してください。新 しい名前への移行時は、ソフトウェア製品のユーザーインターフェイス更新への段階的なアプ ローチにより、一連のドキュメントにある程度の不一致が含まれる可能性があります。

| 機能名       | リリース情報                                          | 説明                                                                                                    |
|-----------|-------------------------------------------------|----------------------------------------------------------------------------------------------------|
| AppNav-XE | Cisco IOS XE Catalyst<br>SD-WAN リリース<br>17.2.1r | この機能を使用すると、Cisco IOS XE Catalyst SD-WAN<br>デバイス での WAN 最適化のために、WAAS ノードへ<br>の LAN から WAN 方向および WAN からLAN 方向のト<br>ラフィックフローのポリシーベース リダイレクション<br>を設定できます。<br>この機能は、Cisco IOS XE プラットフォームですでに使<br>用可能でしたが、このリリースでは Cisco IOS XE Catalyst<br>SD-WAN プラットフォームまで拡張されています。 |

#### 表1:機能の履歴

- AppNav-XE の概要 (6 ページ)
- AppNav-XE のコンポーネント (8ページ)
- サポートされるプラットフォーム (9ページ)
- Cisco Catalyst SD-WAN での AppNav-XE の管理 (9ページ)
- Cisco IOS XE Catalyst SD-WAN デバイス での AppNax-XE の設定 (10 ページ)
- AppNav-XE のモニターとトラブルシュート (14 ページ)

### AppNav-XE の概要

AppNav-XE 機能は、WAAS デバイスへのトラフィックフローのインテリジェントな分散を促進します。WAAS デバイスは、WAN 最適化に使用されます。

AppNav-XE は、クラスおよびポリシーメカニズムを使用し、WAAS デバイス間でトラフィックを分散して最適化することで、代行受信スイッチやルータへの依存を低減します。WAAS ノード(WN)を使用して、サイトやアプリケーションに基づいてトラフィックを最適化できます。AppNav-XE ソリューションは、ノード間でトラフィックを分散させる際に WAAS デバイスの使用率を考慮することで、使用可能なキャパシティまで拡張することができます。この ソリューションは、ノードの過負荷状態を監視し、設定可能なエラーや過負荷のポリシーを提供することで、最適化キャパシティの高可用性を実現します。

### トポロジの例

図 *1 :* トポロジの例

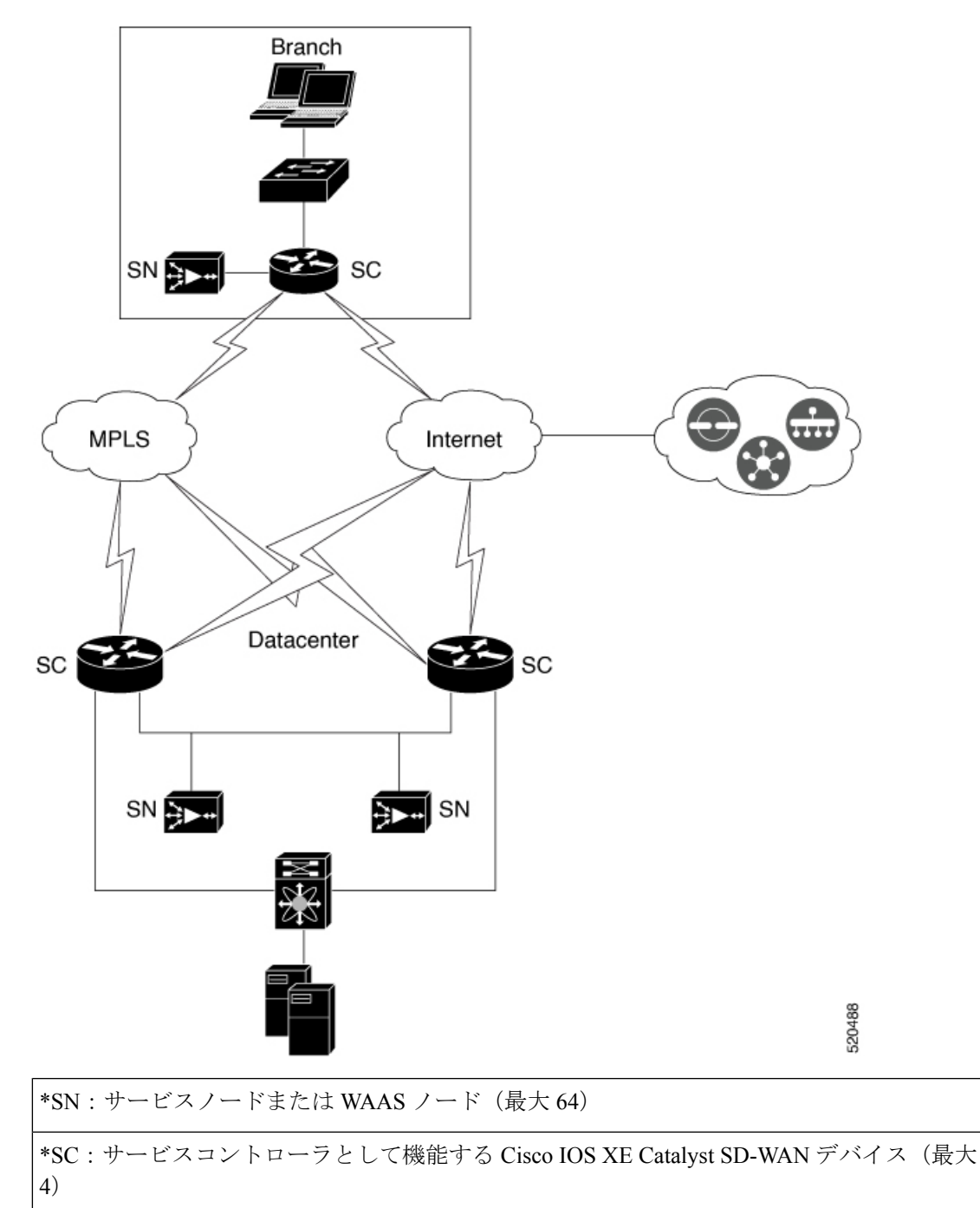

上の図は、AppNav-XE を使用した Cisco Catalyst SD-WAN 展開の例を示しています。データセ ンターとブランチの Cisco IOS XE Catalyst SD-WAN デバイス は、AppNav-XE 機能を使用して 有効化され、WAAS ノードを使用した AppNav クラスタを形成します。

#### AppNav-XE の利点

- ・企業がサービスを効率的に費用対効果の高い仕方で拡張することを可能にします。
- 柔軟なポリシー定義の使用をサポートします。
- Cisco Catalyst SD-WAN ネットワークサービスと統合されているため、ハードウェアを追加する必要がありません。
- 各サービスノードの負荷に基づいて、インテリジェントに新しいフローをリダイレクトします。これには、個々のL7アプリケーションアクセラレータの負荷が含まれます。
- ・最適化を必要としないフローの場合、サービスノードは、AppNavコントローラに対して パケットを直接パススルーするよう通知することにより、遅延やリソース使用量を最小化 します。
- サービスノードを追加または除去する際のトラフィックへの影響が最小限になります。
- VRFをサポートすることで、トラフィックがサービスノードから戻るときに VRF 情報が 維持されるようにします。
- AppNav コントローラグループを介した非対称フローの最適化をサポートします。

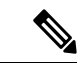

- (注) 非対称フローとは、単方向のトラフィックが AppNav コントロー ラを通過するときに、戻るトラフィックが別の AppNav コントロー ラを通過することです。ただし、両方の AppNav コントローラは トラフィックを同じサービスノードにリダイレクトします。
  - •1 台のルータがダウンした場合に、トラフィックが AppNav コントローラグループ内の異なるルータに再ルーティングされるため、トラフィックフローの中断が発生しないルータ間高可用性を実現します。

### AppNav-XE のコンポーネント

- AppNav クラスタ:サイトのすべての AppNav コントローラと WAAS ノードのグループ。
   通常、ブランチやデータセンターなどの各企業サイトには、AppNav クラスタがあります。
- AppNavコントローラ:ネットワークトラフィックを代行受信し、AppNavポリシーに基づき、そのトラフィックを1つまたは複数のWAASノード(WN)に配信するデバイス。このコンテキストのデバイスは、AppNav-XEを実行している Cisco IOS XE Catalyst SD-WAN デバイスです。
- WAAS ノード: Wide Area Application Services (WAAS) ノードまたはサービスノードは、 デバイスで設定された最適化ポリシーに基づいてトラフィックを最適化および高速化する WAAS 最適化エンジンまたは vWAAS インスタンスです。

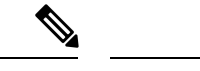

(注) WAAS サービスノードは、このドキュメントの範囲外です。

- WAAS Central Manager (WCM) : WCM デバイスは、ネットワーク内の AppNav コント ローラと WAAS ノードを設定、管理、モニターするための Web ベースのインターフェイ スである WAAS Central Manager GUI を搭載しています。Cisco Catalyst SD-WAN 向け AppNav-XE では、WCM は、Cisco IOS XE Catalyst SD-WAN デバイス の設定に使用される ネットワーク管理システムである Cisco SD-WAN Manager と通信します。次に、Cisco SD-WAN Manager は AppNav-XE 設定を Cisco IOS XE Catalyst SD-WAN デバイス にプッ シュします。ただし、AppNav クラスタ内の WAAS ノードは、引き続き WCM 経由で設定 を受信します。Cisco IOS XE Catalyst SD-WAN デバイス の WAAS ノードと AppNav-XE の モニタリングは、WCM を介して直接実行されます。
- Cisco SD-WAN Manager: これは Cisco Catalyst SD-WAN でのプライマリ管理システムです。したがって、WCM は AppNav-XE 設定を Cisco SD-WAN Manager に送信し、次にその設定を AppNav-XE コントローラにプッシュします。

# サポートされるプラットフォーム

次のプラットフォームは、Cisco Catalyst SD-WAN 向け AppNav-XE をサポートします。

- Cisco 1000 シリーズ アグリゲーション サービス ルータ
- Cisco 4000 シリーズ サービス統合型ルータ
- Cisco Cloud Services Router 1000V シリーズ
- C8500-12X4QC および C8500-12X シリーズ アグリゲーション サービス ルータ
- •C8300 シリーズ サービス統合型ルータ

### Cisco Catalyst SD-WAN での AppNav-XE の管理

AppNav-XE 機能は、すでに IOS XE プラットフォームでサポートされていました。とはいえ、 Cisco IOS XE SD-WAN リリース 17.2 以降、この機能は Cisco IOS XE Catalyst SD-WAN プラッ トフォームまで拡張されています。この機能を動作させるには、Cisco SD-WAN Manager がリ リース 20.1.1 以降を実行している必要があることに注意してください。

#### SD-WAN 環境と非 SD-WAN 環境における AppNav-XE

SD-WAN での AppNav-XE の設定方法は、非 SD-WAN 環境での設定方法とは異なります。主 な違いは、WCM と AppNav-XE コントローラ間の仲介デバイスとして機能する Cisco SD-WAN Manager が AppNav ポリシー設定を Cisco IOS XE Catalyst SD-WAN デバイス にプッシュするこ とです。Cisco IOS XE Catalyst SD-WAN デバイス は AppNav-XE コントローラとして機能します。

次の図は、SD-WAN 環境と非 SD-WAN 環境での AppNav-XE 展開の違いを示しています。

図 2:比較: SD-WAN 環境と非 Catalyst SD-WAN 環境における AppNav-XE

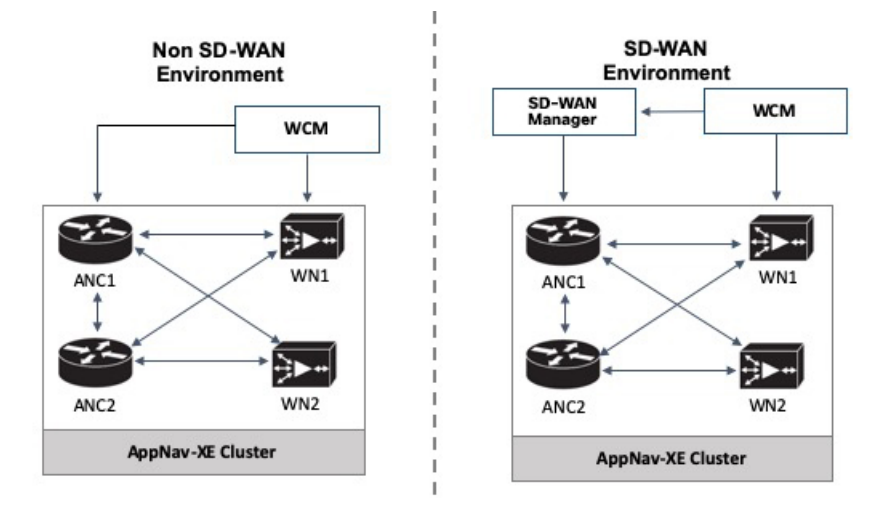

**IOS XE での AppNav-XE**: WCM GUI は、AppNav クラスタ内の AppNav コントローラ (ANC) および WAAS ノード (WN) と直接通信して、設定をプッシュします。

IOS XE SD-WAN での AppNav-XE: 主な違いは、AppNav ポリシー設定を AppNav コントロー ラ(ANC) にプッシュする方法です。こちらでは、該当する機能が WCM GUI と Cisco SD-WAN Manager の両方を使用して設定されます。引き続き WCM で AppNav-XE 機能を設定します。 その後、WCM は Cisco SD-WAN Manager に設定を送信します。次に、設定が AppNav コント ローラにプッシュされます。WCM と Cisco SD-WAN Manager の間の通信は、Cisco SD-WAN Manager でサードパーティ製コントローラとして WCM を登録することによって達成されま す。WCM は、引き続き設定を WAAS ノードに直接送信します。

# Cisco IOS XE Catalyst SD-WAN デバイス での AppNax-XE の 設定

Cisco IOS XE Catalyst SD-WAN デバイス で AppNav-XE を設定するには、次の手順を実行します。

- 1. Cisco SD-WAN Manager での WCM の登録
- 2. WCM パートナーへの Cisco IOS XE Catalyst SD-WAN デバイス のアタッチ
- 3. Cisco XE SD-WAN デバイスの WCM への登録
- 4. SD-WAN 向け AppNav-XE クラスタの構成 (14 ページ)

### Cisco SD-WAN Manager での WCM の登録

このトピックでは、Cisco WAAS Central Manager (WCM) にアクセスし、Cisco SD-WAN Manager のサードパーティ製コントローラとして WCM を登録する方法について説明します。また、Cisco SD-WAN Manager を介して WCM パートナーに Cisco IOS XE Catalyst SD-WAN デバイス を接続する方法についても説明します。

#### WCM GUI へのアクセス

WAAS Central Manager GUI にアクセスするには、ブラウザで次の URL を入力します。

https:// WAE\_Address :8443/

WAE\_Address の値は、WAAS Central Manager デバイスの IP アドレスまたはホスト名です。

管理者のデフォルトのユーザ名は admin、パスワードは default です。

#### WCM と Cisco SD-WAN Manager の統合

- 1. WCM GUI ホームページから、[管理(Admin)]を選択します。
- 2. 次に、[セキュリティ (Security)]>[Cisco vManageログイン情報 (Cisco vManage Credentials)]を選択します。
- 3. 必要な情報を入力します。

#### 🗵 3 : WCM GUI

| abab                                                                                                    | Home Device Groups Devices AppNav Clusters Locations                                             |  |  |  |
|----------------------------------------------------------------------------------------------------|--------------------------------------------------------------------------------------------------|--|--|--|
| cisco Cisco Wide Area Application Services                                                                                                    | Dashboard Configure    Monitor    Admin                                                          |  |  |  |
| Home > Admin > Security > Cisco VManage Credentials                                                                                                    |                                                                                                  |  |  |  |
| i Print 🕐 Refresh                                                                                                    |                                                                                                  |  |  |  |
| vManage Registration Details:                                                                                                    |                                                                                                  |  |  |  |
| Host Name or FQDN: *                                                                                                    |                                                                                                  |  |  |  |
| IP Address:                                                                                                    |                                                                                                  |  |  |  |
| User Name: *                                                                                                    |                                                                                                  |  |  |  |
| Password: *                                                                                                    |                                                                                                  |  |  |  |
|                                                                                                    |                                                                                                  |  |  |  |
| Upload Trusted Certificate Bundle (PEM encoded) file .                                                                                                    |                                                                                                  |  |  |  |
| Browse No file selected.                                                                                                    |                                                                                                  |  |  |  |
| <ul> <li>Enable Revocation Check for vManage Registration</li> </ul>                                                                                                    |                                                                                                  |  |  |  |
| Upload ReImport                                                                                                    |                                                                                                  |  |  |  |
|                                                                                                    |                                                                                                  |  |  |  |
| () If Host name is not DNS resolvable,Please enter IP address with Ho                                                                                                    | st name.                                                                                         |  |  |  |
| ③ vManage Host name or FQDN should match with SSL certificate Common Name or Subject Alternative Name fields in the Certificate.Otherwise vManage partner registration will fail. |                                                                                                  |  |  |  |
| ④ Performing changes to credentials may impact communication between Central Manager and vManage.                                                                                 |                                                                                                  |  |  |  |
| (i) Please launch vManage and check Administration->Integration management page for WCM partner registration status.                                                              |                                                                                                  |  |  |  |
| <ol> <li>To Re-Import Certificate, Choose File Press Re-Import Button and t</li> </ol>                                                                                            | hen Submit. Old Certificate Details will be Removed and only New Certificate details will Added. |  |  |  |
|                                                                                                    |                                                                                                  |  |  |  |
| Submit Reset                                                                                                    |                                                                                                  |  |  |  |
|                                                                                                    |                                                                                                  |  |  |  |

完全修飾ドメイン名(FQDN)を使用して登録するには、[ホスト名(Host Name)]フィー ルドにFQDNを入力します。[IPアドレス(IP Address)]フィールドは空のままにする必要 があります。

- **4.** Cisco SD-WAN Manager Web サーバー証明書の信頼できる発行元証明書バンドルを PEM 形 式でアップロードします。
- (注) [再インポート(re-import)]ボタンを使用して、信頼できる発行元証明書バンドルを再アップ ロードします。この操作により、既存の証明書バンドルが置き換えられます。
- Cisco SD-WAN Manager Web サーバー証明書の失効チェックを有効にするには、[失効チェック (Revocation Check)]オプションを選択します。

OSCP ベースの失効チェックのみがサポートされていることに注意してください。

**6.** [Submit] をクリックします。

統合した後、[管理(Administration)]>[統合管理(Integration Management)]を選択することにより、WCM パートナーを Cisco SD-WAN Manager メニューから表示できます。

# WCM パートナーへの Cisco IOS XE Catalyst SD-WAN デバイス のアタッチ

Cisco SD-WAN Manager メニューで、[管理(Administration)]>[統合管理(Integration Management)]を選択します。

Cisco SD-WAN Manager に登録されているサードパーティ製コントローラのリストが表示 されます。

- 2. 目的のWCMパートナーについて、[...]をクリックし、[デバイスのアタッチ(Attach Devices)]を選択します。
- **3.** 左側の [使用可能なデバイス (Available Devices)] 列で、リストからデバイスを選択しま す。
- 4. [Attach] をクリックします。
- 5. デバイスで AppNav-XE を設定するには、次にCisco XE SD-WAN デバイスの WCM への登録。

### Cisco XE SD-WAN デバイスの WCM への登録

#### 前提条件

- 登録するデバイスは、Cisco SD-WAN Manager GUI でマネージャモードになっている必要 があります。詳細については、「Change Configuration Modes in Cisco SD-WAN Manager」
   [英語] を参照してください。
- ・登録するデバイスには、HTTPS 設定がアタッチされている必要があります。HTTPS 設定は、Cisco SD-WAN Manager のグローバル設定テンプレートを使用してデバイスにアタッチできます。
- 1. Cisco SD-WAN Manager のメニューから、[Configuration]>[Templates]を選択します。
- [機能テンプレート(Feature Templates)]をクリックしてから、[テンプレートの追加 (Add Template)]をクリックします。

# 

- (注) Cisco vManage リリース 20.7.x 以前のリリースでは、[機能テンプレート (Feature Templates)]は[機能 (Feature)]と呼ばれます。
  - **3.** 右側ペインの [基本情報 (Basic Information)] エリアで、[グローバル設定 (Global Settings)] テンプレートを選択します。
  - 4. [Services] をクリックします。
  - 5. [HTTPサーバー (HTTP Server)]フィールドと [HTTPSサーバー (HTTPS Server)] フィールドの両方で、ドロップダウンリストから [グローバル (Global)]を選択し、 [オン (On)]を選択します。

### WCM でのデバイスの登録

- 1. WCM で、[管理(Admin)] セクションに移動します。
- 2. [登録 (Registration)]>[Cisco IOSルータ (Cisco IOS Routers)]の順に選択します。
- 3. 必要な詳細情報を入力して、[登録(Register)]をクリックします。

| Home > Admin > Regis                    | tration > Cisco IC | 05 Routers                            |                                                                                                    |
|-----------------------------------------|--------------------|---------------------------------------|----------------------------------------------------------------------------------------------------|
| Cisco IOS Router Regis                  | stration           |                                       |                                                                                                    |
|                                         |                    |                                       |                                                                                                    |
| Router IP address typ                   | pe: (              | IPV4                                  |                                                                                                    |
| Router IP address ent                   | try method:        | <ul> <li>Manual O Import (</li> </ul> | CSV file                                                                                                    |
| IP Address(es):                         | 1                  | 0.197.76.208                          | (i) Comma separated list up to 50 Ipv4 address entries                                                                |
| Username:                               | а                  | dmin                                  |                                                                                                    |
| Password: *                             | •                  | •••••                                 |                                                                                                    |
| HTTP Authentication                     | Type:              | ocal                                  | T                                                                                                    |
| Central Manager IP A                    | ddress: * 1        | 0.197.76.203                          | ① Update the Central Manager IP Address if NATed environment is used.                                                 |
|                                         | <b>v</b>           | ] Recreate TrustPoint                 | () Use this configuration to clean and recreate the default 'Self Signed TrustPoint' in Router.                       |
| (i) SSH v2 must be er                   | nabled on routers  |                                       |                                                                                                    |
| (1) These credentials a                 | are used once to   | register all the listed ro            | outers, which should have the same credentials.                                                                       |
| <ol> <li>These credentials a</li> </ol> | are not used for   | communication betwee                  | n the Central Manager and the routers after registration finishes.                                                    |
| HTTP Authentication                     | on Type and Rec    | reate Trustpoint are app              | plicable only for Appnav-XE controllers. For Appnav-SDWAN controllers, configuration commands are handled by vManage. |
| Register Retry                          | Reset              |                                       |                                                                                                    |
| Registration Status                     | 5                  |                                       |                                                                                                    |
| IP Address                              | Hostname           | Router type                           | Status                                                                                                    |
| 10.197.76.208                           | DC2                | AppNav-SDWA                           | <ul> <li>Successfully processed the registration request</li> </ul>                                                   |

デバイスの登録ステータスが画面下部に表示されます。

4. [Submit] をクリックします。

### SD-WAN 向け AppNav-XE クラスタの構成

WCM を介した Cisco Catalyst SD-WAN 環境向けの AppNav-XE クラスタの構成は、いくつかの 異なる手順を除き、非 Cisco Catalyst SD-WAN 環境の構成と同じです。AppNav-XE コンフィ ギュレーション ガイドの次のリンクを参照してください。Cisco Catalyst SD-WAN の設定に違 いがある場合は、注記で示されています。

- Create a Cisco AppNav-XE Cluster with the AppNav Cluster Wizard [英語]
- Configure a Class Map on an AppNav-XE Cluster [英語]
- Configure AppNav-XE Policy Rules on an AppNav-XE Cluster [英語]
- Configure AppNav Controller Settings for an AppNav-XE Device [英語]
- Manage AppNav-XE Policies [英語]
- Enable Cisco WAAS Service Insertion on AppNav-XE Device Interfaces [英語]

## AppNav-XE のモニターとトラブルシュート

Cisco IOS XE Catalyst SD-WAN デバイス の AppNav-XE コンポーネントは、デバイスの CLI お よび WCM GUI を使用してモニターできます。

#### AppNav-XE のモニター

- ・CLI を使用:「Monitoring the AppNav-XE Component」[英語] を参照してください。
- WCM GUI を使用:「Monitoring an AppNav Cluster」[英語] を参照してください。

### AppNav-XEのトラブルシュート

一般的な問題と、さまざまな debug コマンドを使用したトラブルシュート方法については、 「Troubleshooting AppNav-XE」[英語] を参照してください。

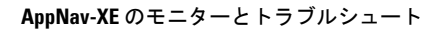

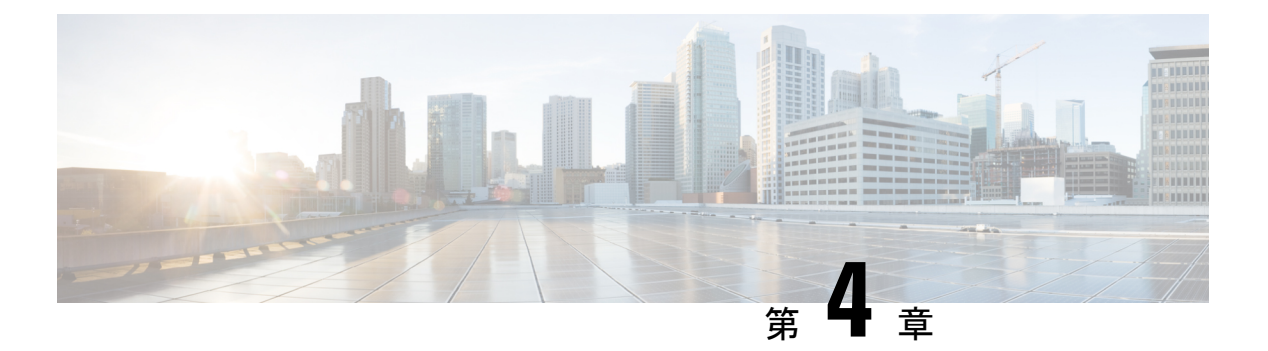

### TCP 最適化

簡素化と一貫性を実現するために、Cisco SD-WAN ソリューションは Cisco Catalyst SD-WAN としてブランド名が変更されました。さらに、Cisco IOS XE SD-WAN リリース 17.12.1a および Cisco Catalyst SD-WAN リリース 20.12.1 以降、次のコンポーネントの変更が適用されます。 Cisco vManage から Cisco Catalyst SD-WAN Manager への変更、Cisco vAnalytics から Cisco Catalyst SD-WAN Analytics への変更、Cisco vBond から Cisco Catalyst SD-WAN Validator へ の変更、Cisco vSmart から Cisco Catalyst SD-WAN コントローラへの変更、および Cisco コン トローラから Cisco Catalyst SD-WAN 制御コンポーネントへの変更。すべてのコンポーネント ブランド名変更の包括的なリストについては、最新のリリースノートを参照してください。新 しい名前への移行時は、ソフトウェア製品のユーザーインターフェイス更新への段階的なアプ ローチにより、一連のドキュメントにある程度の不一致が含まれる可能性があります。

| 機能名     | リリース情報                                               | 説明                                                                                                    |
|---------|------------------------------------------------------|----------------------------------------------------------------------------------------------------|
| TCP 最適化 | Cisco IOS XE<br>Catalyst<br>SD-WAN リ<br>リース 17.3.1a  | TCP 最適化のサポートが拡張され、Cisco 1000 シリーズサー<br>ビス統合型ルータ (ISR) および Cisco 4000 シリーズサービ<br>ス統合型ルータ (ISR) で使用できるようになりました。詳<br>細については、「Supported Platforms」[英語]を参照してくだ<br>さい。 |
|         | Cisco IOS XE<br>Catalyst<br>SD-WAN リ<br>リース 16.12.1d | この機能は、ラウンドトリップ遅延を短縮し、スループット<br>を向上させることで、TCPデータトラフィックを最適化しま<br>す。                                                                                                |

#### 表 **2**:機能の履歴

TCP 最適化により、データトラフィックの処理を微調整して、ラウンドトリップの遅延を短縮 し、スループットを向上させます。

この記事では、Cisco IOS XE Catalyst SD-WAN デバイスのサービス側 VPN での TCP トラフィックの最適化について説明します。

TCPトラフィックの最適化は、大陸間リンクやVSAT衛星通信システムで使用される高遅延の トランスポートリンクなど、遅延の長いリンクで TCPトラフィックのパフォーマンスを向上 させるのに特に役立ちます。TCP 最適化により、Software as a Service (SaaS) アプリケーションのパフォーマンスも向上させることが可能です。

TCP 最適化では、次の図に示すように、ルータは TCP フローを開始しているクライアントと TCP フローをリッスンしているサーバーの間で TCP プロキシとして機能します。

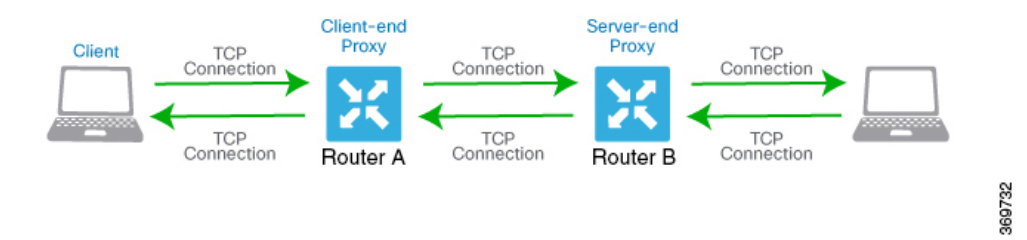

この図は、プロキシとして機能する2台のルータを示しています。ルータAはクライアントの プロキシであり、クライアントプロキシと呼ばれます。ルータBはサーバーのプロキシで、 サーバープロキシと呼ばれます。TCP最適化を使用しない場合、クライアントはサーバーへの TCP接続を直接確立します。2つのルータでTCP最適化を有効にすると、ルータAは、クラ イアントからのTCP接続を終了し、ルータBとのTCP接続を確立します。その後ルータB は、サーバーへのTCP接続を確立します。2つのルータは、TCP接続がタイムアウトすること なく、クライアントからのトラフィックがサーバーに到達するように、TCPトラフィックを バッファにキャッシュします。

クライアントに近い方のルータとサーバーに近い方のルータの両方で、TCP 最適化を設定する ことを推奨します。この設定は、デュアルエンドプロキシと呼ばれることもあります。クライ アントに近いルータでのみ TCP 最適化を設定できます。このシナリオはシングルエンドプロ キシと呼ばれますが、TCP 最適化プロセスが侵害されるため、この設定は推奨されません。 TCP は双方向プロトコルであり、接続開始メッセージ(SYN)が ACK メッセージによってタ イムリーに確認応答された場合にのみ動作します。

クライアントとサーバーの両方が同じルータに接続されている場合、TCP 最適化は実行されません。

TCP 最適化を使用するには、まずルータでこの機能を有効にします。次に、最適化する TCP トラフィックを定義します。TCP 最適化を設定する前に、設定トランザクションを開始するた めに、次のようなコマンドを使用できます。

ntp server 198.51.241.229 source GigabitEthernet1 version 4

- トポロジと役割(19ページ)
- サポートされるプラットフォーム (19ページ)
- 制限事項と制約事項(22ページ)
- TCP 最適化の設定例 (22 ページ)
- TCP 最適化のモニター (26 ページ)

### トポロジと役割

ブランチの場合、Cisco IOS XE Catalyst SD-WAN デバイス はコントローラとサービスノード両 方の役割を果たします。

データセンター

データセンターの場合、コントローラのロールとサービスノードのロールは別々の Cisco IOS XE Catalyst SD-WAN デバイス によって実行されます。その結果、パフォーマンスが最適化され、より多くのトラフィックを処理できるようになります。

サービスノードは、設定を受信するための Cisco SD-WAN Manager への制御接続を持つ外部 ノードです。

AppNav トンネルを確立するには、サービスノード Cisco IOS XE Catalyst SD-WAN デバイス に グローバル VRF 上のコントローラへのアンダーレイ接続が必要です。

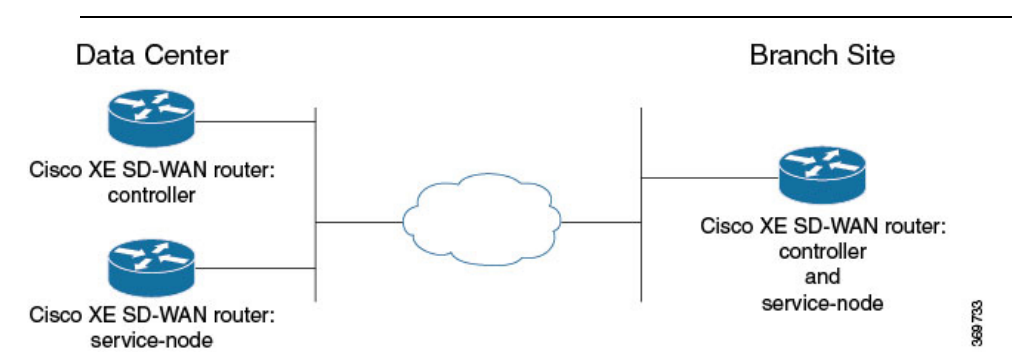

# サポートされるプラットフォーム

| リリース                                            | サポートされるプラットフォーム                    |
|-------------------------------------------------|------------------------------------|
|                                                 | ・Cisco 4331 サービス統合型ルータ(ISR 4331)   |
|                                                 | ・Cisco 4431 サービス統合型ルータ(ISR 4431)   |
|                                                 | ・Cisco 4321 サービス統合型ルータ(ISR 4321)   |
| Cisco IOS XE Catalyst SD-WAN<br>リリース 17.2 1r 以降 | ・Cisco 4351 サービス統合型ルータ(ISR 4351)   |
| · · · · · · · · · · · · · · · · · · ·           | ・Cisco 4451 サービス統合型ルータ(ISR 4451)   |
|                                                 | ・Cisco 4461 サービス統合型ルータ(ISR 4461)   |
|                                                 | ・Cisco CSR 1000v クラウドサービスルータ(CSRv) |
|                                                 |                                    |

<sup>(</sup>注)

I

| リリース                                            | サポートされるプラットフォーム                                                                                                    |  |
|-------------------------------------------------|----------------------------------------------------------------------------------------------------|--|
| Cisco IOS XE Catalyst SD-WAN<br>リリース 17.3.1a 以降 | <ul> <li>Cisco 4221 サービス統合型ルータ(ISR 4221)</li> <li>シスコサービス統合型仮想ルータ(ISRv)</li> <li>Cisco 1000 シリーズ サービス統合型ルータ</li> <li>(注) このサポートは、8 GB 以上の RAM を搭載した<br/>Cisco 1000 シリーズ サービス統合型ルータにのみ<br/>適用されます。プラットフォーム仕様について<br/>は、『Cisco 1000 Series Integrated Services Routers<br/>Data Sheet』[英語]を参照してください。</li> </ul> |  |
| Cisco IOS XE Catalyst SD-WAN<br>リリース 17.3.2     | ・Cisco Catalyst 8300 シリーズ エッジ プラットフォーム                                                                                                    |  |
| Cisco IOS XE Catalyst SD-WAN<br>リリース 17.4.1a    | <ul> <li>Cisco ISR 1100X シリーズ サービス統合型ルータ</li> <li>Cisco Catalyst 8000V Edge ソフトウェア (Cisco Catalyst 8000V)</li> <li>Cisco Catalyst 8200 シリーズ エッジ プラットフォーム</li> <li>Cisco Catalyst 8300 シリーズ エッジ プラットフォーム</li> </ul>                                                                                            |  |

### 統合型サービスノードおよびコントローラ

| デバイス                                                                                                    | リリース                                            | メモリ要件                              |
|----------------------------------------------------------------------------------------------------|-------------------------------------------------|------------------------------------|
| Cisco Catalyst 8300 シリーズエッジプ<br>ラットフォーム :<br>・C8300-1N1S-6T<br>・C8300-1N1S-4T2X<br>・C8300-2N2S-6T<br>・C8300-2N2S-4T2X | Cisco IOS XE Catalyst SD-WAN<br>リリース 17.5.1a 以降 | ・RAM : 16 GB<br>・ストレージ :<br>600 GB |
| Cisco Catalyst 8200 シリーズエッジプ<br>ラットフォーム :<br>・C8200-1N-4T                                                             | Cisco IOS XE Catalyst SD-WAN<br>リリース 17.6.1a 以降 | ・RAM:16 GB<br>・ストレージ:<br>600 GB    |

| デバイス                                                       | リリース                                            | メモリ要件                                        |
|------------------------------------------------------------|-------------------------------------------------|----------------------------------------------|
| Cisco Catalyst 8000V Edge ソフトウェア<br>(Cisco Catalyst 8000V) | Cisco IOS XE Catalyst SD-WAN<br>リリース 17.5.1a 以降 | ・RAM: 16 GB<br>・ストレージ:<br>600 GB<br>・vCPU: 8 |

外部サービスノードおよびコントローラ

| デバイス           | リリース                                      | メモリ要件                                        |
|----------------|-------------------------------------------|----------------------------------------------|
| Cisco Catalyst | Cisco IOS XE Catalyst SD-WAN リリース 17.6.1a | ・RAM: 32 GB<br>・ストレージ: 2<br>TB<br>・vCPU: 16  |
| 8000V          | Cisco IOS XE Catalyst SD-WAN リリース 17.5.1a | ・RAM: 16 GB<br>・ストレージ:<br>600 GB<br>・vCPU: 8 |
| C8500L-8S4X    | Cisco IOS XE Catalyst SD-WAN リリース 17.6.1a | ・RAM: 32 GB<br>・ストレージ: 2<br>TB               |
|                | Cisco IOS XE Catalyst SD-WAN リリース 17.5.1a | ・RAM: 16 GB<br>・ストレージ:<br>600 GB             |

TCP 最適化は、DNS トラフィックおよび C8200L プラットフォームではサポートされません。

### Cisco Catalyst 8000V 展開のためのディスクプロビジョニングの推奨事項

Cisco Catalyst 8000V インスタンスの展開時に、ディスク形式として [シックプロビジョニング Eager Zeroed (Thick Provision Eager Zeroed)]を選択します。

サポート対象のハイパーバイザでの Cisco Catalyst 8000V インスタンスの展開については、次 を参照してください。

- ESXi
- KVM

#### 最小リソース要件

- •これらのプラットフォームには、少なくとも 16 GB の DRAM が必要です。
- これらのプラットフォームには4つ以上のデータコアが必要です。ただし、Cisco 4321 サービス統合型ルータ(ISR 4321)は例外で、4つ未満のデータコアでもサポートされます。
- Cisco CSR1000V および Cisco Catalyst 8000V プラットフォームには、8 つのデータコアが 必要です。

### 制限事項と制約事項

- Cisco Catalyst SD-WAN での TCP 最適化では、輻輳制御にボトルネック帯域幅とラウンドトリップ時間(BBR)アルゴリズムを使用します。BBR が使用されるため、クライアントが明示的輻輳通知(ECN)を要求すると、プロキシは ECN を無効にします。サポートされていないためです。
- TCP 最適化は CSP デバイス上の Cisco Enterprise Network Function Virtualization Infrastructure Software (NFVIS) に展開されている場合、Cisco Catalyst 8000V ではサポートされません。
- ・同じ接続で AppQoe を使用してパケット複製を有効にすることはできません。

### TCP 最適化の設定例

CLIを使用したサービス挿入の設定例:ブランチルータ

この例では、コントローラおよびサービスノードとして機能するようにブランチ Cisco IOS XE Catalyst SD-WAN デバイス を設定します。

デフォルトでは、Cisco SD-WAN Manager を使用して、VPG0 と VPG1 (UTD) に使用されるサ ブネット 192.168.1.1/30 と 192.0.2.1/30 と、VPG2 (AppQoE) に使用される 192.168.2.1/24 が設 定されます。これらのネットマスク以外のトランスポートおよびサービス VPN の設定には、 任意の RFC 1918 サブネットを使用します。

```
service-insertion appnav-controller-group ACG-APPQOE
appnav-controller 192.3.3.1
!
service-insertion service-node-group SNG-APPQOE
service-node 192.3.3.2
!
service-insertion service-context appqoe/1
appnav-controller-group ACG-APPQOE
service-node-group SNG-APPQOE
enable
vrf global
!
```

<sup>(</sup>注)

```
interface VirtualPortGroup2
no shutdown
ip address 192.3.3.1 255.255.255.0
service-insertion appqoe
exit
```

### Cisco SD-WAN Manager を使用したサービス挿入の設定例: ブランチルータ

ブランチの場合、Cisco IOS XE Catalyst SD-WAN デバイス はコントローラとサービスノード両 方の役割を果たします。

この例では、ブランチ Cisco IOS XE Catalyst SD-WAN デバイス をコントローラおよびサービス ノードとして設定します。

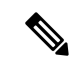

- (注) Cisco SD-WAN Manager を使用してデバイスで AppQoE 機能を有効にする場合は、設定にすでに service-insertion appqoe が含まれており、Cisco SD-WAN Manager 経由でプッシュするものとは異なる IP アドレスを持つ仮想ポートグループ(VPG)を削除していることを確認してください。VPG に既存の service-insertion appqoe 設定が含まれているデバイスで AppQoE を有効にすると、設定の競合が発生する可能性があります。この競合により、AppQoE ステータスが不明確なままになる場合があります。
  - 1. Cisco SD-WAN Manager メニューから、[Configuration] > [Templates] を選択します。
  - 2. [Feature Templates] をクリックします。

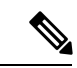

- (注) Cisco vManage リリース 20.7.1 以前のリリースでは、[機能テンプレート(Feature Templates)]
   は[機能(Feature)]と呼ばれます。
- 3. 表示されるデバイスオプションからデバイスを選択します。
- 4. 右側ペインの[その他のテンプレート (Other Templates)] で、[AppQoE] を選択します。
- 5. テンプレートの名前と説明を入力します。
- 6. [コントローラ (Controller)]オプションをクリックします。
- 7. コントローラオプションで次の詳細を入力します。
  - •[コントローラIP (Controller IP)]: CLI での設定時に service-insertion appnav-controller-group コマンドで設定される appnav-controller 値に対応します。
  - •[内部(Internal)]:このチェックボックスをオンにします。
  - [サービスノードIP (Service Node IP)]: CLI での設定時に service-insertion service-node-group コマンドによって設定される service-node 値に対応します。
- **8.** [Save] をクリックします。

- 9. 前の手順で作成した機能テンプレートをデバイステンプレートページに追加します。 [AppQoE]ドロップダウンメニューで、機能テンプレートの名前を選択します。次の手順 に従って、前の手順で作成した AppQoE テンプレートを追加します。
  - 1. Cisco SD-WAN Manager メニューから、[Configuration] > [Templates] を選択します。
  - 2. [Device Templates] をクリックします。

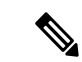

- (注) Cisco vManage リリース 20.7.1 以前のリリースでは、[デバイステンプレート(Device Templates)]は[デバイス(Device)]と呼ばれます。
  - **3.** ウィンドウに表示されているデバイスから、AppQoE テンプレートをアタッチする デバイスの [...] をクリックします。[Edit] をクリックします。
  - **4.** [追加のテンプレート(Additional Templates)] をクリックし、[AppQoE] ドロップダウンリストで、作成した AppQoE テンプレートを選択します。
- **10.** [Update] をクリックします。

#### Cisco SD-WAN Manager を使用したサービス挿入の設定例:データセンターコントローラ

- 1. Cisco SD-WAN Manager から、[設定 (Configuration)]>[テンプレート (Templates)] を選択します。
- **2.** [Feature Templates] をクリックします。

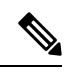

- (注) Cisco vManage リリース 20.7.1 以前のリリースでは、[機能テンプレート(Feature Templates)]は[機能(Feature)]と呼ばれます。
- 3. [デバイスの選択(Select Devices)] で、設定するブランチデバイスを選択します。
- 4. 右側ペインの[その他のテンプレート (Other Templates)]で、[AppQoE]を選択します。
- 5. テンプレートの名前と説明を入力します。
- 6. [コントローラ (Controller)]オプションをクリックします。
- 7. コントローラとして機能する Cisco IOS XE Catalyst SD-WAN デバイス の機能テンプレートを作成します。以下を入力します。
  - [コントローラIP (Controller IP)]: CLI での設定時に service-insertion appnav-controller-group コマンドで設定される appnav-controller 値に対応します。
  - [内部 (Internal)]: このオプションはオフのままにします。
  - [サービスノードIP (Service Node IP)]: CLI での設定時に service-insertion service-node-group コマンドによって設定される service-node 値に対応します。

- 8. [Save] をクリックします。
- 9. 前の手順で作成した機能テンプレートをデバイステンプレートに追加します。[AppQoE] ドロップダウンメニューで、機能テンプレートの名前を選択します。次の手順に従って、 すでに作成した AppQoE テンプレートを追加します。
  - 1. Cisco SD-WAN Manager メニューから、[設定 (Configuration)]>[テンプレート (Templates)]を選択します。
  - 2. [Device Templates] をクリックします。

# 

- (注) Cisco vManage リリース 20.7.1 以前のリリースでは、[デバイステンプレート (Device Templates)]は[デバイス (Device)] と呼ばれます。
  - ページに表示されているデバイスから、AppQoE テンプレートを添付するデバイス を選択し、選択したデバイスの横にある[その他のオプション (More Options)]アイ コン ([...])をクリックします。[Edit]をクリックします。
  - **4.** [追加のテンプレート(Additional Templates)] をクリックし、[AppQoE] ドロップダ ウンメニューで、作成した AppQoE テンプレートを選択します。
- 10. [Update] をクリックします。

Cisco SD-WAN Manager を使用したサービス挿入の設定:データ センター サービス ノード

### 

(注)

Cisco SD-WAN Manager を使用してデバイスで AppQoE 機能を有効にする場合は、設定にすで に service-insertion appqoe が含まれており、Cisco SD-WAN Manager 経由でプッシュするもの とは異なる IP アドレスを持つ仮想ポートグループ(VPG)を削除していることを確認してく ださい。VPG に既存の service-insertion appqoe 設定が含まれているデバイスで AppQoE を有効 にすると、設定の競合が発生する可能性があります。この競合により、AppQoE ステータスが 不明確なままになる場合があります。

- 1. Cisco SD-WAN Manager メニューから、[Configuration] > [Templates] を選択します。
- 2. [Feature Templates] をクリックします。

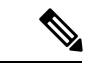

- (注) Cisco vManage リリース 20.7.1 以前のリリースでは、[機能テンプレート(Feature Templates)]
   は[機能(Feature)]と呼ばれます。
- 3. [デバイスの選択(Select Devices)] で、設定するブランチデバイスを選択します。
- 4. 右側ペインの[その他のテンプレート (Other Templates)] で、[AppQoE] を選択します。

- 5. [サービスノード (Service Node)]ボタンをクリックします。
- 6. サービスノードとして機能する Cisco IOS XE Catalyst SD-WAN デバイスの機能テンプレートを作成します。以下を入力します。
  - テンプレート名
  - [サービスノードIP (Service Node IP)]: CLI での設定時に service-insertion service-node-group コマンドによって設定される appnav-controller 値に対応します。
  - [仮想ポートグループIP(Virtual Port Group IP)]: CLI での設定時に interface VirtualPortGroup2 コマンドによって設定される service-node 値に対応します。
- 7. [Save] をクリックします。
- 8. 前の手順で作成した機能テンプレートをデバイステンプレートページに追加します。 [AppQoE] ドロップダウンリストで、機能テンプレートの名前を選択します。
- 9. [作成 (Create)] をクリックします。

### TCP 最適化のモニター

Cisco SD-WAN Manager を使用して、TCP 最適化によって最適化されたトラフィックまたはア プリケーションをモニターできます。

Cisco vManage リリース 20.9.x 以降、[On-Demand Troubleshooting] を使用して、TCP 最適化に よって最適化されたトラフィックまたはアプリケーションをモニターできます。

1. Cisco SD-WAN Manager のメニューから[Monitor] > [Devices]の順に選択します。

Cisco vManage リリース 20.6.1 以前のリリース: Cisco SD-WAN Manager のメニューから [モニター (Monitor)]>[ネットワーク (Network)]の順に選択します。

- 2. モニターするデバイスのホスト名をクリックします。
- 3. [On-Demand Troubleshooting] で、[AppQoE TCP Optimization] を選択します。
- **4.** モニター対象に応じて、[Optimized Traffic]、[Passthrough Traffic] または [Application] を選 択します。
- 5. [Service Nodes]、[Service Node Groups]、または [Control Components] を選択します。を参照 してください。

### チャートビューおよびテーブルビューオプション

選択したデバイスのモニタリングデータがチャート形式で表示され、その後にテーブルが表示 されます。2つのオプションを切り替えることで、グラフまたは棒グラフの形式でデータを表 示できます。

・[Filters] ドロップダウンリストから、[Bytes] または [Flow] ごとにデータを表示できます。

- •[Filters] ドロップダウンリストから、表示するトラフィックのタイプを選択できます。
- ・指定した時間範囲(1時間、3時間、6時間など)のデータをフィルタリングするか、 [Custom]をクリックして時間範囲を定義できます。

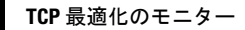

I

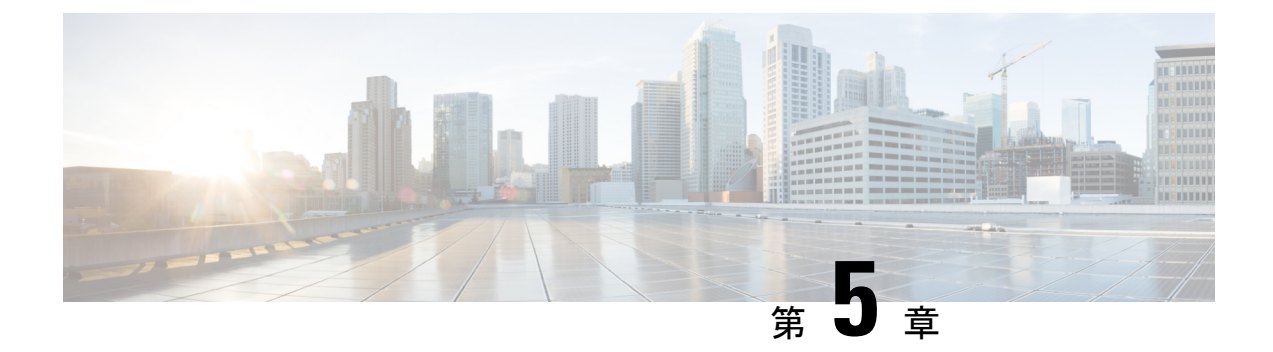

# AppOoE サービス用の外部サービスノード

簡素化と一貫性を実現するために、Cisco SD-WAN ソリューションは Cisco Catalyst SD-WAN としてブランド名が変更されました。さらに、Cisco IOS XE SD-WAN リリース 17.12.1a および Cisco Catalyst SD-WAN リリース 20.12.1 以降、次のコンポーネントの変更が適用されます。 Cisco vManage から Cisco Catalyst SD-WAN Manager への変更、Cisco vAnalytics から Cisco Catalyst SD-WAN Analytics への変更、Cisco vBond から Cisco Catalyst SD-WAN Validator へ の変更、Cisco vSmart から Cisco Catalyst SD-WAN コントローラへの変更、および Cisco コン トローラから Cisco Catalyst SD-WAN 制御コンポーネントへの変更。すべてのコンポーネント ブランド名変更の包括的なリストについては、最新のリリースノートを参照してください。新 しい名前への移行時は、ソフトウェア製品のユーザーインターフェイス更新への段階的なアプ ローチにより、一連のドキュメントにある程度の不一致が含まれる可能性があります。

| 機能名                              | リリース情報                                                                           | 説明                                                                                                    |
|----------------------------------|----------------------------------------------------------------------------------|----------------------------------------------------------------------------------------------------|
| 複数の外部 AppQoE<br>サービスノードのサ<br>ポート | Cisco IOS XE Catalyst<br>SD-WAN リリース<br>17.4.1a<br>Cisco vManage リリー<br>ス 20.4.1 | この機能を使用すると、代行受信するエッジ<br>ルータまたは AppQoE サービスコントローラ<br>の外部にある複数の AppQoE サービスノード<br>を設定できます。AppQoE のサポートを、<br>AppQoE を統合サービスノードとして実行で<br>きないエッジルータまで拡張します。この機<br>能により、統合された AppQoE ではスループッ<br>トと接続数に制限がある場合に、AppQoE を<br>拡張することもできます。複数の AppQoE サー<br>ビスノードを設定するための機能は、データ<br>センターなどの大規模な企業サイトのスケー<br>ルとスループットの要件を満たすのに役立ち<br>ます。 |

#### 表 **3**:機能の履歴

| 機能名                                                  | リリース情報                                                                                               | 説明                                                                                                    |
|------------------------------------------------------|----------------------------------------------------------------------------------------------------|----------------------------------------------------------------------------------------------------|
| AppQoE サービスノー<br>ドのコントローラとし<br>ての追加プラット<br>フォームのサポート | Cisco IOS XE Catalyst<br>SD-WAN リリース<br>17.5.1a<br>Cisco vManage リリー<br>ス 20.5.1                     | このリリースでは、サービスコントローラの<br>ロールが追加のデバイスモデル(C8500L-8S4X<br>および ASR1006-X)まで拡張されています。                                                                                |
| トンネル隣接関係に関<br>する自動 MTU 設定の<br>サポート                   | Cisco IOS XE Catalyst<br>SD-WAN リリース<br>17.5.1a                                                      | この機能により、サービスコントローラとサー<br>ビスノードを接続するネットワークの最大伝<br>送ユニット (MTU) サイズを1500にプログラ<br>ム設定できます。この自動化により、スルー<br>プット要件を低下させる可能性があるパケッ<br>トのフラグメンテーションによる通信の中断<br>が防止されます。 |
| AppQoE サービスの<br>IPv6 サポート                            | Cisco IOS XE Catalyst<br>SD-WAN リリース<br>17.14.1a<br>Cisco Catalyst SD-WAN<br>Manager リリース<br>20.14.1 | この機能により、AppQoE クラスタは IPv4 と<br>IPv6 の両方のトラフィックを処理できます。                                                                                                    |

- AppQoEコントローラおよび外部サービスノードでサポートされるデバイス (31ページ)
- 外部 AppQoE サービスノードの制約事項 (32 ページ)
- 外部 AppQoE サービスノードに関する情報 (34 ページ)
- Cisco SD-WAN Manager での AppQoE コントローラおよびサービスノードの設定 (37 ページ)
- CLIを使用した AppQoE サービスコントローラおよびノードの設定 (39ページ)
- AppQoE サービスコントローラおよびノードのモニター (42 ページ)
- CLI を使用した AppQoE サービスコントローラおよびノードのモニター (43 ページ)
# AppOoEコントローラおよび外部サービスノードでサポー トされるデバイス

| サービスコントローラとしてサポート | トされるデバ | バイス |
|-------------------|--------|-----|
|-------------------|--------|-----|

| リリース                                           | サポートされるデバイス数                                                                                                    |
|------------------------------------------------|----------------------------------------------------------------------------------------------------|
| Cisco IOS XE Catalyst<br>SD-WAN リリース 17.4.1a 以 | ・Cisco ASR 1000 シリーズ アグリゲーション サービス ルー<br>タ                                                                                           |
| 降                                              | • ASR1001X                                                                                                    |
|                                                | • ASR1002X                                                                                                    |
|                                                | • ASR1001-HX                                                                                                    |
|                                                | • ASR1002-HX                                                                                                    |
|                                                | ・Cisco Catalyst 8500 シリーズ エッジ プラットフォーム:                                                                                              |
|                                                | • C8500-12X4QC                                                                                                    |
|                                                | • C8500-12X                                                                                                    |
|                                                | ・Cisco Catalyst 8000V Edge ソフトウェア(Cisco Catalyst<br>8000V)                                                                           |
|                                                | <ul><li>(注) Cisco Catalyst 8000V をサービスコントローラ<br/>として設定する場合、同じインスタンスをサー<br/>ビスノードとして使用することはできません。</li></ul>                           |
| Cisco IOS XE Catalyst                          | ・Cisco Catalyst 8500 シリーズ エッジプラットフォーム                                                                                                |
| SD-WAN リリース 17.5.1a 以降                         | • C8500L-8S4X                                                                                                    |
|                                                | ・Cisco ASR 1000 シリーズ アグリゲーション サービス ルー<br>タ                                                                                           |
|                                                | • ASR1006-X                                                                                                    |
| Cisco IOS XE Catalyst<br>SD-WAN リリース 17.10.1a  | <ul> <li>Cisco Catalyst 8500 シリーズ エッジプラットフォーム</li> <li>• C8500-20X6C—Cisco Catalyst 8500 シリーズ 20 ポート<br/>SFP+、6 ポート QSFP+</li> </ul> |

| リリース                   | サポートされるプラットフォーム                                                                                            |
|------------------------|----------------------------------------------------------------------------------------------------|
| Cisco IOS XE Catalyst  | Cisco Catalyst 8000V                                                                                       |
| SD-WAN リリース 17.4.1a 以降 | ・最小 RAM 要件: 16 GB (service plane heavy として設定)                                                              |
|                        | • 最小 CPU : 8 コア                                                                                            |
|                        | <ul><li>(注) Cisco Catalyst 8000V をサービスノードとして設定す<br/>る場合、同じインスタンスをサービスコントローラ<br/>として使用することはできません。</li></ul> |
|                        |                                                                                                    |

外部サービスノードとしてサポートされるデバイス

(注)

Cisco Catalyst 8000V をサービスノードとして設定する場合、同じインスタンスをサービスコン トローラとして使用することはできません。

```
(注)
```

データ冗長性排除(DRE)用の外部サービスノードとしてサポートされるプラットフォームの 詳細については、「Traffic Optimization with DRE」[英語]を参照してください。

## 外部 AppOoE サービスノードの制約事項

- ・サービスノードロールを設定できるのは Cisco Catalyst 8000V インスタンスのみです。
- Cisco Catalyst 8000V がサービスノードとして設定されている場合、Cisco Catalyst 8000V が サービスコントローラロールをサポートしていても、サービスコントローラの役割を果た すことはできません。
- サイトごとにサポートされるサービスクラスタは1つのみです。
- サイトごとにサポートされるサービスコントローラグループは1つのみで、サービスコントローラグループには8つまでのサービスコントローラを含めることができます。サイトあたり最大8つのサービスコントローラがサポートされ、各サービスコントローラには最大64のサービスノードを接続できます。
- AppQoE クラスタごとにサポートされるサービスノードグループは1つのみです。
- VRRPは、サービスコントローラからサービスノードへの接続ではサポートされていません。
- ・サービスノードとサービスコントローラに専用の VRF を設定する必要があります。

- ・非対称フローの処理機能は AppQoE に組み込まれていませんが、Cisco SD-WAN Manager のすべてのステートフル機能に対してフロー対称性を設定する必要があります。
- ・サービスコントローラに障害が発生すると、そのサービスコントローラによって処理されるフローがリセットされます。
- AppQoE サービスノードは CSP デバイス上の Cisco Enterprise Network Function Virtualization Infrastructure Software (NFVIS) に展開されている場合、Cisco Catalyst 8000V ではサポート されません。
- AppQoEサービスノードとして設定されている Cisco Catalyst 8000V インスタンスのブート ストラップ設定が次のように変更されていることを確認します。
  - TLOC インターフェイスからコントローラグループを除外(exclude-controller-group 0)
  - 設定に omp shutdown が含まれていることを確認

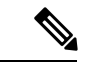

(注) この設定により、AppQoE サービスノードは SD-WAN データプレーンに参加できなくなります。ブートストラップ設定でこの変更が行われていない場合、Cisco SD-WAN Manager で OMP および制御接続がダウンしていることを示すアラームが生成されます。ただし、このアラームは無害であり、推奨される設定がブートストラップ設定に含まれていない場合は無視できます。

#### IPv6 アドレスを使用した AppQoE サービスの制約事項

サポートされている最小リリース: Cisco IOS XE Catalyst SD-WAN リリース 17.14.1a、Cisco Catalyst SD-WAN Manager リリース 20.14.1

IPv6アドレスを使用した AppQoE サービスノードの制限事項は次のとおりです。

- AppQoE クラスタのコントロールプレーンは、IPv4 または IPv6 トラフィックで動作します。
- IPv6トラフィックで動作するAppQoEクラスタのコントロールプレーンは、外部サービス ノードのみをサポートします。
- ・内部サービスノード(ISN)の IPv6 トラフィックは UTD をサポートしていません。

## 外部 AppOoE サービスノードに関する情報

## 外部 AppQoE サービスノードの概要

複数の外部 Application Quality of Experience (AppQoE) サービスノードの設定のサポートによ り、TCP および DRE の最適化に高可用性が提供されます。AppQoE サービスノードがサービ スコントローラとして機能するエッジルータの外部にある場合、この代行受信ルータへの依存 性が低下します。この機能がリリースされる前は、AppQoE サービスインスタンスをサービス コントローラ自体で設定する必要がありました。サポートされているデバイスにAppQoE サー ビスノードロールを設定して、サイトとアプリケーションに基づいてトラフィックを最適化で きるようになりました。このソリューションは、より高いスループットとより多くの接続を必 要とする大企業の要件に対応します。

サポートされる Application Optimization Interconnect Manager (AOIM) ピアの最大数は 255 で す。DRE ノードが接続できるピアの最大数は 255 です。

#### AppOoE サービスの IPv6 サポート

Cisco IOS XE Catalyst SD-WAN リリース 17.14.1a および Cisco Catalyst SD-WAN Manager リリース 20.14.1 以降、すべての AppQoE クラスタ(統合サービスノード、外部サービスノード、およびハイブリッドサービスノード)は IPv6 トラフィックをサポートします。

### 外部サービスノードを使用した AppQoE ソリューションのコンポーネント

• AppQoE クラスタ:サイトの AppQoE コントローラと、AppQoE サービスノードのグループ。

通常、より高い集約スループットを必要とするデータセンターまたは地域のデータセン ターサイトには、TCP および DRE 最適化のための外部サービスノードを含む AppQoE ク ラスタがあります。

- AppQoEコントローラ:ネットワークトラフィックを代行受信するサポート対象 Cisco IOS XE Catalyst SD-WAN デバイス。このデバイスは、AppQoE ポリシーに基づいて、ネット ワークトラフィックを1つ以上の AppQoE サービスノードに分散させます。
- AppQoE サービスノード: AppQoE サービスノードとして設定されたデバイスで、トラフィックを最適化および高速化する TCP 最適化インスタンスです。最適化は、制御ポリシーの設定に基づいています。

Cisco IOS XE Catalyst SD-WAN リリース 17.5.1a 以降、サービスノードは、DRE 機能を実行して、データの冗長性を排除し、帯域幅の使用範囲を削減することもできます。詳細については、「Traffic Optimization with DRE」[英語] を参照してください。

<sup>(</sup>注)

## 外部サービスノードとスタンドアロンコントローラの動作の仕組み

Cisco IOS XE Catalyst SD-WAN リリース 17.4.1a からの外部サービスノードの作成をサポートする Cisco Catalyst SD-WAN を使用すると、サービスノードは代行受信エッジルータまたはサービスコントローラから分離されます。サポート対象のデバイスをスタンドアロン サービス コントローラとして設定し、サービスノードロールで設定されたデバイスに接続するオプションが追加されました。

Cisco SD-WAN Manager デバイステンプレートを使用すると、サポート対象のデバイスで次の ロールを設定できます。

- サービスノード
- サービスコントローラ

#### サービスコントローラとサービスノードの連携方法

- Cisco IOS XE Catalyst SD-WAN リリース 17.4.1a では、Cisco Catalyst 8000V Edge ソフトウェア (Cisco Catalyst 8000V)のみにサービスノードロールを設定できます。Cisco Catalyst 8000Vインスタンスにサービスノードロールを設定すると、デフォルトの AppQoE テンプレートがインスタンスにアタッチされます。これは変更できません。
- サイト内のサービスノードと、サービスクラスタを形成するために接続されているサービスコントローラ。
- サービスノードは相互に通信せず、クラスタ内の他のサービスノードを認識しません。
- ・サービスコントローラは、接続されているサービスノードとの通信を開始します。この設定は、サービスコントローラロールが定義されているデバイステンプレートに関連付けられた AppOoE 機能テンプレートで設定されます。
- ・サービスコントローラとサービスノードは、互いに隣接していたり、ネクストホップだったり、複数ホップ離れていたりする場合があります。
- ・サービスコントローラは、サービス VPN を介してサービスノードと通信します。他方、 サービスノードは、トランスポート VPN または VPN 0 を介してサービスコントローラと 通信します。
- ・サービスノードは、接続されているサービスコントローラにのみ応答します。
- Cisco SD-WAN Manager では、各 AppQoE サービスノードの正常性が緑色または黄色で表示されます。ステータスが緑色のノードのみが、新しいフローの配信対象と見なされます。黄色で表示されているサービスノードへの進行中のフローはリダイレクトされます。

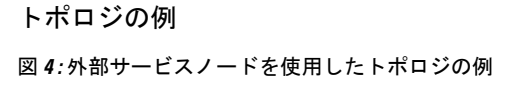

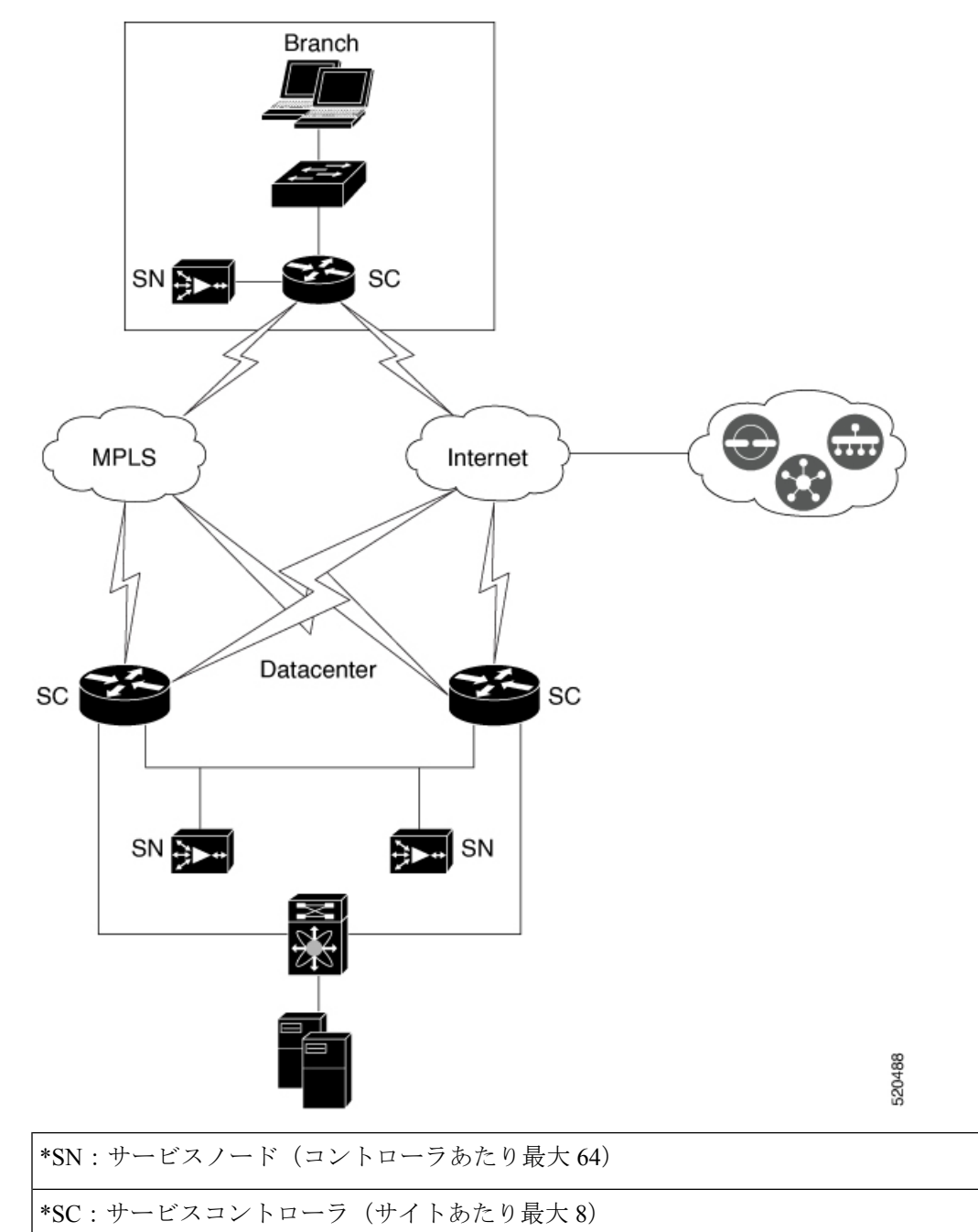

上の図は、サービスコントローラの外部にあるサービスノードを使用した Cisco Catalyst SD-WAN 展開の例を示しています。この図は、ブランチサイトとデータセンター両方での展開を示して います。データセンターとブランチの Cisco IOS XE Catalyst SD-WAN デバイスは、それぞれの サイトのサービスノードで AppQoE クラスタを形成します。

## ベストプラクティスと推奨事項

- ・サービスノードでAppQoEサービスに十分なキャパシティを確保するため、サービスノー ドロールが設定されているデバイスに他の機能を設定しないでください。
- ・サービスコントローラとサービスノードを含むAppQoEクラスタを作成する場合は、すべてのクラスタメンバーがサイトと同じ ID を持っていることを確認します。
- クラスタを形成するサービスコントローラとサービスノードが同じ Cisco Catalyst SD-WAN サイト ID を共有していることを確認します。サイト ID に不一致がある場合、コントロー ラ上で該当するサービスノードが黄色の表示付きで報告されます。その後、これらのサー ビスノードは最適化のためのフロー分散で無視されるようになります。
- ・サービスコントローラとサービスノードを接続するネットワークの最大伝送ユニット (MTU)サイズが、トラフィックパス全体で均一であることを確認します。均一でない場合、パケットフラグメンテーションが原因で通信が切断される可能性があります。

# Cisco SD-WAN Manager での AppQoE コントローラおよび サービスノードの設定

### AppOoE サービスノードの設定

- 1. Cisco SD-WAN Manager メニューから、[Configuration] > [Templates] を選択します。
- [デバイステンプレート (Device Template] で、[テンプレートの作成 (Create Template)]を クリックし、[機能テンプレートから選択 (From Feature Template)]を選択します。

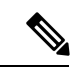

- (注) Cisco vManage リリース 20.7.1 以前のリリースでは、[デバイステンプレート (Device Templates)]は[デバイス (Device)] と呼ばれます。
- 3. [デバイスモデル (Device Model)]フィールドで、[C8000v]を選択します。

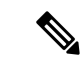

- (注) Cisco Catalyst 8000V インスタンスのみを AppQoE サービスノードとして設定できます。他のデバイスを選択した場合、[デバイスロール (Device Role)]フィールドで[サービスノード (Service Node)]オプションは選択できません。
- **4.** [デバイスロール (Device Role)]フィールドで、ドロップダウンリストから[サービスノード (Sevice Node)]を選択します。
- 5. [テンプレート名 (Template Name)]と[説明 (Description)]に入力します。

[Additional Templates] をクリックします。[AppQoE] フィールドで、工場出荷時のデフォルトとして [AppQoE外部サービスノード(AppQoE External Service Node)] テンプレートがアタッチされていることに注意してください。

AppQoEサービスノードとして設定されたデバイスに、これ以上の設定は必要ありません。 サービスノードをサービスノードコントローラに接続するための追加設定は、Cisco SD-WAN Manager の AppQoE コントローラ設定画面で行います。

7. デバイステンプレートをデバイスに添付します。

### AppOoE サービスコントローラの設定

- 1. Cisco SD-WAN Manager メニューから、[Configuration] > [Templates] を選択します。
- **2.** [デバイステンプレート (Device Template] で、[テンプレートの作成 (Create Template)] をクリックし、[機能テンプレートから選択 (From Feature Template)]を選択します。
- (注) Cisco vManage リリース 20.7.1 以前のリリースでは、[デバイステンプレート(Device Templates)]は[デバイス(Device)]と呼ばれます。
- [デバイスモデル (Device Model)]フィールドで、サービスコントローラロールをサポートするデバイスのいずれかを選択します。サービスコントローラロールをサポートする デバイスの完全なリストについては、この章の「サポートされているプラットフォーム」 セクションを参照してください。
- **4.** [デバイスロール (Device Role)]フィールドで、ドロップダウンリストから [SDWAN エッジ (SDWAN Edge)]を選択します。

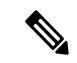

- (注) [SDWANエッジ (SDWAN Edge)]オプションは、サービスコントローラロールをサポートするデバイスにのみ表示されます。
- 5. [テンプレート名 (Template Name)]と[説明 (Description)]に入力します。
- [Additional Templates] をクリックします。[AppQoE] フィールドで、既存の AppQoE 機能 テンプレートを選択するか、新しいテンプレートを作成できます。この手順には、サー ビスコントローラロールで設定されているデバイス用の新しい AppQoE テンプレートを 作成する手順が含まれています。
- 7. [AppQoE] フィールドのドロップダウンリストをクリックしてから、[テンプレートの作成 (Create Template)]をクリックします。
- 8. [テンプレート名(Template Name)]フィールドと[説明(Description)]フィールドに、 テンプレートの名前と説明をそれぞれ入力します。
- 9. [コントローラ (Controller)]エリアで、要求される詳細情報を入力します。

- [Controller IP Address]: コントローラのサービス側インターフェイスの IPv4 または IPv6 アドレスを入力します。これは、コントローラがサービスクラスタ内で接続さ れているサービスノードと通信するために使用するIPアドレスです。
- [サービスVPN (Service VPN)]: サービスノードのLAN 側接続が存在するサービス VPN ID を指定します。VPN ID は、1 ~ 511、または 513~65527 の範囲で任意に指 定できます。
- 3. [Service Node IP 1]: サービスノードの IPv4 または IPv6 を入力して、サービスコント ローラがサービスノードと通信できるようにします。

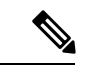

 (注) [サービスノードIP (Service Node IP)]フィールドの横にある[+]をクリックして、サービス ノードをさらに追加します。1つのサービスコントローラに最大64のサービスノードを追加で きます。

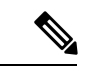

(注) Cisco IOS XE Catalyst SD-WAN リリース 17.14.1a 以降、AppQoE クラスタはコントロールプレーンの IPv4 プロトコルまたは IPv6 プロトコルのいずれかで動作できます。

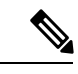

(注) CiscovManage リリース 20.6.1 から AppQoE機能テンプレートを使用して、複数のサービスノー ドグループを設定し、設定したグループに外部サービスノードを追加できます。クラスタごと に最大 32 のサービスノードグループを設定できます。サービスノードグループの名前の範囲 は、SNG-APPQOE0 ~ SNG-APPQOE31 です。

ただし、サービスコントローラとして設定しているデバイスのバージョンが Cisco IOS XE Catalyst SD-WAN リリース 17.6.1a 未満で、該当するデバイスの AppQoE テンプレートの設定 に Cisco vManage リリース 20.6.1 を使用している場合、そのテンプレートで複数のサービスノー ドグループを設定可能な場合でも、設定できるのは1つのサービスノードグループのみになります。

10. デバイステンプレートをデバイスに添付します。

# CLIを使用した AppOoE サービスコントローラおよびノー ドの設定

このセクションでは、外部サービスノードと、外部サービスノードに接続されたスタンドアロ ンサービスコントローラを使用して、TCP 最適化を CLI 設定する例を示します。 外部サービスノードの設定

**1.** TCP 最適化を有効にします。

config-transaction
sdwan appqoe tcpopt enable
no sslproxy enable

2. 仮想ポート グループ インターフェイスを作成します。

Cisco IOS XE Catalyst SD-WAN リリース 17.14.1a 以降、AppQoE クラスタは IPv6 と IPv4 の 両方のトラフィックを処理します。

interface VirtualPortGroup virtual-port-group-number
service-insertion appqoe
ip address ip-address mask

3. サービスノードグループを作成します。

service-insertion service-node-group appqoe service-node-group-name
service-node service-node-ip-address

4. サービスノードを service plane heavy として設定します。

platform resource service-plane-heavy

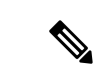

(注) Cisco Catalyst 8000V を service plane heavy として設定する場合は、リロードしてサービスプレーンを有効にする必要があります。

IPv4アドレスを使用しているサービスノードを作成するための完全な設定例を次に示します。

```
sdwan appqoe tcpopt enable
no sslproxy enable
!
service-insertion service-node-group appqoe SNG-APPQOE
device-role service-node
service-node 192.168.2.2
!
interface VirtualPortGroup1
ip address 192.168.2.1 255.255.255.0
service-insertion appqoe
!
interface GigabitEthernet 2
description SN_LAN_Interface in VPN0
ip address 192.0.2.1 255.255.255.0
!
platform resource service-plane-heavy
```

```
system
 system-ip 198.51.100.1
 site-id 78200
 1
IPv6アドレスを使用しているサービスノードを作成するための完全な設定例を次に示します。
sdwan appqoe tcpopt enable
 no sslproxy enable
 1
interface VirtualPortGroup2
ip address 192.168.2.1 255.255.255.0
ipv6 address FDF8::1/126
service-insertion appqoe
service-insertion service-node-group appqoe SNG-APPQOE
device-role service-node
service-node 192.168.2.2
1
interface GigabitEthernet2
ip address 172.16.200.35 255.255.2
ipv6 address 2001:AA8:1234:200::35/64
platform resource service-plane-heavy
サービスコントローラの設定
1. サービスコントローラを作成し、サービス コントローラ グループに割り当てます。
   config-transaction
   service-insertion appnav-controller-group appqoe
   appqoe-controller-group-name
   D appnav-controller controller-ip-address
2. サービスノードグループを作成し、サービスノードを追加します。
    service-insertion service-node-group appqoe service-node-group-name
    service-node service-node-ip-address
 (注)
     1つのサービスノードグループに複数の外部サービスノードを設定できます。
3. コントローラとサービスノードグループのサービスコンテキストを設定します。
    service-insertion service-context appqoe/1
    appnav-controller-group appqoe-controller-group-name
   service-node-group service-node-group-name enable
```

```
vrf default
```

IPv4アドレスを使用しているサービスコントローラを作成するための完全な設定例を次に示します。

```
service-insertion appnav-controller-group appqoe Test-ACgroup
 appnav-controller 198.51.100.1 vrf 200
  1
 service-insertion service-node-group appqoe Test-SNGroup
 service-node 192.0.2.2
 service-node 192.0.2.3
 service-node 192.0.2.4
 service-node 192.0.2.5
 1
 service-insertion service-context appqoe/1
 appnav-controller-group ACG-APPQOE
 service-node-group SNG-APPQOE
 cluster-type service-controller
 enable
  vrf default
  1
 interface GigabitEthernet 1
  description SC_To_SN_LAN_Interface in VPN200
  ip address 192.0.2.1 255.255.255.0
  vrf forwarding 200
   1
  system
  sytem-ip 198.51.100.10
  site-id 78200
IPv6アドレスを使用しているサービスコントローラを作成するための完全な設定例を次に示し
ます。
interface GigabitEthernet3
vrf forwarding 2
ip address 172.16.200.32 255.255.2
ipv6 address 2001:AA8:1234:200::32/64
Т
service-insertion service-node-group appqoe SNG-APPQOE
service-node 2001:AA8:1234:200::35
service-insertion appnav-controller-group appqoe ACG-APPQOE
```

#### デバイスロールの確認

!

vrf global enable

appnav-controller 2001:AA8:1234:200::32 vrf 2

service-insertion service-context appqoe/1

cluster-type service-controller appnav-controller-group ACG-APPQOE service-node-group SNG-APPQOE

デバイステンプレートを使用してロールを設定した後、デバイスのデバイスロール(サービス コントローラまたはサービスノード)を確認するには、次の手順に従います。

AppQoE サービスコントローラおよびノードのモニター

- 1. Cisco SD-WAN Manager メニューから、[Configuration] > [Templates] を選択します。
- 2. [デバイステンプレート (Device Templates)]エリアが表示されていることを確認します。
- (注) Cisco vManage リリース 20.7.1 以前のリリースでは、[デバイステンプレート(Device Templates)]は[デバイス(Device)]と呼ばれます。

使用可能なすべてのデバイステンプレートのリストが表示されます。

3. デバイスのロールを把握するには、[デバイスロール (Device Role)]列を確認します。 [SDWANエッジ (SDWAN Edge)]は、デバイスがサービスコントローラとして設定され ていることを意味します。

サービスコントローラでのトラフィックのモニター

#### アラームおよびイベント

クラスタが形成されていない、または動作していない場合、デバイスは Cisco SD-WAN Manager に通知を送信します。このようなイベント通知は、Cisco SD-WAN Manager の [モニター (Monitor)]ページで確認できます。これらのイベントの一部について、Cisco SD-WAN Manager もアラームを生成します。デバイスのアラームとイベントを表示する方法については、「Alarms, Events, and Logs」[英語]を参照してください。

# CLIを使用した AppOoE サービスコントローラおよびノー ドのモニター

AppQoE サービスコントローラ、サービスノード、およびクラスタの統計情報を表示するに は、次の CLI コマンドを使用します。

#### IPv4 アドレス上の AppQoE サービスコントローラおよびノードの設定例

次の出力例は、サービスノードグループ内の IPv4 アドレスを使用しているサービスノードの 設定詳細を示しています。

Device# show service-insertion type appqoe service-node-group Service Node Group name : SNG-APPQOE Service Context : appqoe/1 Member Service Node count : 2

Service Node (SN) : 10.1.1.1 Auto discovered : No SN belongs to SNG : SNG-APPQOE Current status of SN : Alive System IP : 192.168.1.11 Site ID : 101 Time current status was reached : Wed Sep 23 11:01:49 2020

```
Cluster protocol VPATH version : 1 (Bitmap recvd: 1)
Cluster protocol incarnation number : 1
Cluster protocol last sent sequence number : 1601432656
Cluster protocol last received sequence number: 715749
Cluster protocol last received ack number : 1601432655
次の出力例は、サービスノードグループ内の IPv4 アドレスを使用しているサービスノードの
トラフィック統計情報を示しています。
Device# show service-insertion type appqoe statistics service-node-group
Service Node Group: SNG-APPQOE
Number of Service Node(s): 2
Member Service Nodes:
IP Address
10.1.1.1
10.1.1.2
Aggregate of statistics from all SNs of the SNG:
  _____
Time since statistics were last reset/cleared:
Aggregate number of probe requests sent to SN : 1435070
Aggregate number of probe responses received from SN: 715915
Aggregate number of invalid probe responses received
Total : 0
Incompatible version : 0
Authentication failed : 0
Stale response : 0
Malformed response : 0
Unknown response : 0
Aggregate number of times liveliness was lost with the SN : 1
Aggregate number of times liveliness was regained with the SN:2
Aggregare number of version probes sent to SN: 719033
Aggregate number of version probes received from SN: 2
Aggregate number of healthprobes sent to SN: 716037
Aggregate number of healthprobes received from SN: 715913
Aggregate traffic distribution statistics
     _____
Packet and byte counts-
_____
Redirected Bytes : 1558757923174
Redirected Packets : 1945422189
Received Bytes : 1582477555093
Received Packets : 1908965233
次の出力例は、IPv4 アドレスを使用しているサービスコントローラの設定詳細を示していま
す。
Device# show service-insertion type appqoe appnav-controller-group
All AppNav Controller Groups in service context
Appnav Controller Group : ACG-APPQOE
Member Appnav Controller Count : 1
Members:
TP Address
10.1.1.100
AppNav Controller : 99.1.1.100
Local AppNav Controller : Yes
Current status of AppNav Controller : Alive
Time current status was reached : Mon Sep 21 19:09:08 2020
```

Current AC View of AppNav Controller

IP Address 10.1.1.100 Current SN View of AppNav Controller IP Address 10.1.1.1

### IPv6 アドレス上の AppOoE サービスコントローラおよびノードの設定例

次の出力例は、サービスノードグループ内の IPv6 アドレスを使用しているサービスノードの 設定詳細を示しています。

```
Device# show service-insertion type appqoe service-node-group
Service Node Group name : SNG-APPQOE
Service Context : appqoe/1
Member Service Node count : 2
```

```
Service Node (SN) : 2001:DB8:1::1
Auto discovered : No
SN belongs to SNG : SNG-APPQOE
Current status of SN : Alive
System IP : 192.168.1.11
Site ID : 101
Time current status was reached : Wed Sep 23 11:01:49 2020
```

```
Cluster protocol VPATH version : 1 (Bitmap recvd: 1)
Cluster protocol incarnation number : 1
Cluster protocol last sent sequence number : 1601432656
Cluster protocol last received sequence number: 715749
Cluster protocol last received ack number : 1601432655
```

```
次の出力例は、サービスノードグループ内の IPv6 アドレスを使用しているサービスノードの
トラフィック統計情報を示しています。
```

```
Device# show service-insertion type appqoe statistics service-node-group
Service Node Group: SNG-APPQOE
Number of Service Node(s): 2
Member Service Nodes:
IP Address
2001:DB8:1::1
2001:DB8:0:ABCD::1
Aggregate of statistics from all SNs of the SNG:
_____
Time since statistics were last reset/cleared:
Aggregate number of probe requests sent to SN : 1435070
Aggregate number of probe responses received from SN: 715915
Aggregate number of invalid probe responses received
Total : 0
Incompatible version : 0
Authentication failed : 0
Stale response : 0
Malformed response : 0
Unknown response : 0
Aggregate number of times liveliness was lost with the SN : 1
Aggregate number of times liveliness was regained with the SN:2
Aggregare number of version probes sent to SN: 719033
Aggregate number of version probes received from SN: 2
Aggregate number of healthprobes sent to SN: 716037
Aggregate number of healthprobes received from SN: 715913
```

Aggregate traffic distribution statistics Packet and byte counts-Redirected Bytes : 1558757923174 Redirected Packets : 1945422189 Received Bytes : 1582477555093 Received Packets : 1908965233

次の出力例は、コントローラグループ内の IPv6 アドレスを使用しているサービスコントロー ラの設定詳細を示しています。

Device# show service-insertion type appqoe appnav-controller-group All AppNav Controller Groups in service context Appnav Controller Group : ACG-APPQOE Member Appnav Controller Count : 1 Members: IP Address 2001:DB8:0:ABCD::1

AppNav Controller : 99.1.1.100 Local AppNav Controller : Yes Current status of AppNav Controller : Alive Time current status was reached : Mon Sep 21 19:09:08 2020 Current AC View of AppNav Controller IP Address 2001:DB8:0:ABCD::1

Current SN View of AppNav Controller IP Address 2001:DB8:0:ABCD::1

次の出力例は、AppQoEクラスタ内のIPv6アドレスを使用しているサービスノードの設定詳細 を示しています。

| Device# show service-insertion type                                                                                                    | appqoe cluster-summary                     |       |
|----------------------------------------------------------------------------------------------------|--------------------------------------------|-------|
| Service Context<br>Enabled                                                                                                    | : appqoe/1<br>: TRUE                       |       |
| Cluster type                                                                                                    | : Service-controller                       |       |
| Service Controller Group : ACG<br>Service Controller IP : 200<br>Service Controller System IP: 192<br>Service Controller Site ID : 220 | -APPQOE<br>1:40:92::1 VRF : 5<br>.168.1.11 |       |
| Service Node Group : SNG-APPQOE ID:                                                                                                    | 32                                         |       |
| Service Node IP   System I<br> <br>                                                                                                    | P   Site Id   Status                       | Error |
| 2001:40:92::5   192.168.1.1                                                                                                    | 1   220   GREEN                            | I     |

次の出力例は、IPv6アドレスを使用している AppQoE サービスに関する情報を示しています。

Device# show service-insertion type appqoe service-context Service Context : appqoe/1 Cluster protocol VPATH version : 2 Time service context was enabled : Sun Dec 17 18:47:51 2023 Current FSM state : Operational

Time FSM entered current state Last FSM state Time FSM entered last state Cluster operational state Tunnel interface GRE Tunnel interface VxLAN

Stable AppNav controller View: 2001:40:92::1

Stable SN View: 2001:40:92::5

Current AppNav Controller View: 2001:40:92::1

Current SN View: 2001:40:92::5 : Sun Jan 7 18:27:08 2024 : Converging : Sun Jan 7 18:26:58 2024 : Operational : Tunnel2000000001

: Tunnel200000002

CLI を使用した AppQoE サービスコントローラおよびノードのモニター

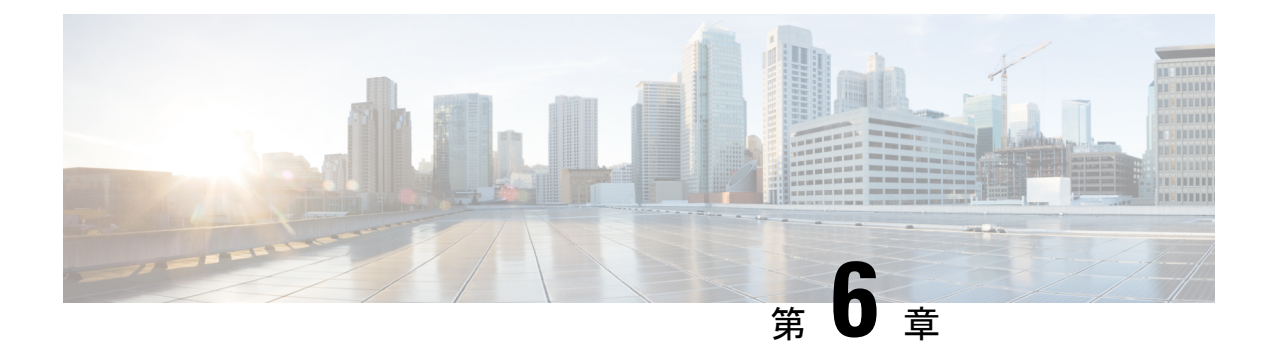

# DRE を使用したトラフィック最適化

簡素化と一貫性を実現するために、Cisco SD-WAN ソリューションは Cisco Catalyst SD-WAN としてブランド名が変更されました。さらに、Cisco IOS XE SD-WAN リリース 17.12.1a および Cisco Catalyst SD-WAN リリース 20.12.1 以降、次のコンポーネントの変更が適用されます。 Cisco vManage から Cisco Catalyst SD-WAN Manager への変更、Cisco vAnalytics から Cisco Catalyst SD-WAN Analytics への変更、Cisco vBond から Cisco Catalyst SD-WAN Validator へ の変更、Cisco vSmart から Cisco Catalyst SD-WAN コントローラへの変更、および Cisco コン トローラから Cisco Catalyst SD-WAN 制御コンポーネントへの変更。すべてのコンポーネント ブランド名変更の包括的なリストについては、最新のリリースノートを参照してください。新 しい名前への移行時は、ソフトウェア製品のユーザーインターフェイス更新への段階的なアプ ローチにより、一連のドキュメントにある程度の不一致が含まれる可能性があります。

| 機能名                    | リリース情報                                                                           | 説明                                                                                                    |
|------------------------|----------------------------------------------------------------------------------|----------------------------------------------------------------------------------------------------|
| DRE を使用したトラ<br>フィック最適化 | Cisco IOS XE Catalyst<br>SD-WAN リリース<br>17.5.1a<br>Cisco vManage リリー<br>ス 20.5.1 | このリリースでは、DRE 機能が Cisco Catalyst<br>SD-WAN まで拡張されています。DRE は、<br>WANを介して送信されるデータのサイズを削<br>減し、WANをより効果的に使用できるように<br>する圧縮テクノロジーです。 |
| DRE プロファイル             | Cisco IOS XE Catalyst<br>SD-WAN リリース<br>17.6.1a<br>Cisco vManage リリー<br>ス 20.6.1 | この機能により、S、M、L、XL などのプロ<br>ファイルを適用することで、接続要件に基づ<br>いてDREのリソースを柔軟に使用できます。                                                        |

### 表 4:機能の履歴

| 機能名                                                          | リリース情報                                                                                               | 説明                                                                                                    |
|--------------------------------------------------------------|----------------------------------------------------------------------------------------------------|----------------------------------------------------------------------------------------------------|
| Cisco Catalyst 8000V 展<br>開のための UCS E シ<br>リーズ サーバーのサ<br>ポート | Cisco IOS XE Catalyst<br>SD-WAN リリース<br>17.6.1a<br>Cisco vManage リリー<br>ス 20.6.1                     | この機能では、UCSEシリーズブレードサー<br>バーモジュールを使用して、サポートされて<br>いるルータで Cisco Catalyst 8000V インスタン<br>スを展開するためのサポートが導入されてい<br>ます。この機能を使用すると、サポート対象<br>のルータを、統合サービスノード、外部サー<br>ビスノード、または内部サービスノードと外<br>部サービスノードの両方を備えたハイブリッ<br>ドクラスタとして設定できます。 |
| Cisco Catalyst 8000V 展<br>開のための UCS E シ<br>リーズ次世代サポート        | Cisco vManage リリー<br>ス 20.11.1<br>Cisco IOS XE Catalyst<br>SD-WAN リリース<br>17.11.1a                   | この機能では、UCS E1100D-M6 サーバーモ<br>ジュールを使用して、サポート対象のルータ<br>に Cisco Catalyst 8000V エッジソフトウェアを<br>展開するためのサポートが導入されています。                                                                                                    |
| TLS 1.3 の SSL プロキ<br>シサポート                                   | Cisco IOS XE Catalyst<br>SD-WAN リリース<br>17.13.1a<br>Cisco Catalyst SD-WAN<br>Manager リリース<br>20.13.1 | この機能により、AppQoEのSSLプロキシは<br>TLSプロトコルバージョン1.3をサポートしま<br>す。                                                                                                    |
| 設定グループを使用し<br>た DRE の最適化                                     | Cisco IOS XE Catalyst<br>SD-WAN リリース<br>17.14.1a<br>Cisco Catalyst SD-WAN<br>Manager リリース<br>20.14.1 | この機能を使用すると、Cisco SD-WAN<br>Manager の設定グループの [Service Profile] で<br>[AppQoE] 機能を使用して DRE の最適化を有<br>効にすることができます。                                                                                                    |

- DRE について (51 ページ)
- DRE でサポートされるデバイス (54 ページ)
- DRE のディスク推奨事項 (55 ページ)
- サポートされている DRE プロファイル (57 ページ)
- Cisco Catalyst 8000V 展開のための UCS E シリーズ サーバーモジュールのサポート (60 ページ)
- DRE の制約事項 (60 ページ)
- DRE の設定 (62 ページ)
- 設定グループを使用した DRE の設定 (66 ページ)
- CLI を使用した DRE の設定 (67 ページ)
- DRE 最適化のための UCS E シリーズ サーバーモジュールでの Cisco Catalyst 8000V の設定 (68 ページ)
- DRE のモニター (73 ページ)

- CLI を使用した DRE の確認とモニターおよびトラブルシュート (74 ページ)
- SSL プロキシのモニター (79 ページ)
- CLI を使用した TLS 1.3 の SSL プロキシサポートの確認 (80 ページ)

## DREについて

## **DRE**の概要

データ冗長性排除(DRE)は、WAN を経由で送信されるデータのサイズを削減する圧縮テク ノロジーです。DRE は、WAN 経由でデータストリームを送信する前に冗長な情報を削除し て、送信データのサイズを削減します。DREの圧縮方式は、各ピアが圧縮に参加する共有キャッ シュアーキテクチャに基づいており、圧縮解除も同じ冗長性キャッシュを共有します。DRE と Cisco Catalyst SD-WAN の統合により、DRE は、ストリーム内で繰り返されるデータを大幅に 短い参照に置き換え、SD-WAN オーバーレイを介して短縮されたデータストリームを送信しま す。受信側端末は、ローカルの冗長性キャッシュを使用して、宛先クライアントまたはサー バーへ転送する前にデータストリームを再構築します。

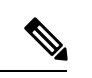

(注) Cisco IOS XE Catalyst SD-WAN デバイス は、Cisco Catalyst SD-WAN オーバーレイトンネルの 両端に展開する必要があります。

### DRE と TCP 最適化の連携の仕組み

図 5: TCP トラフィックの代行受信

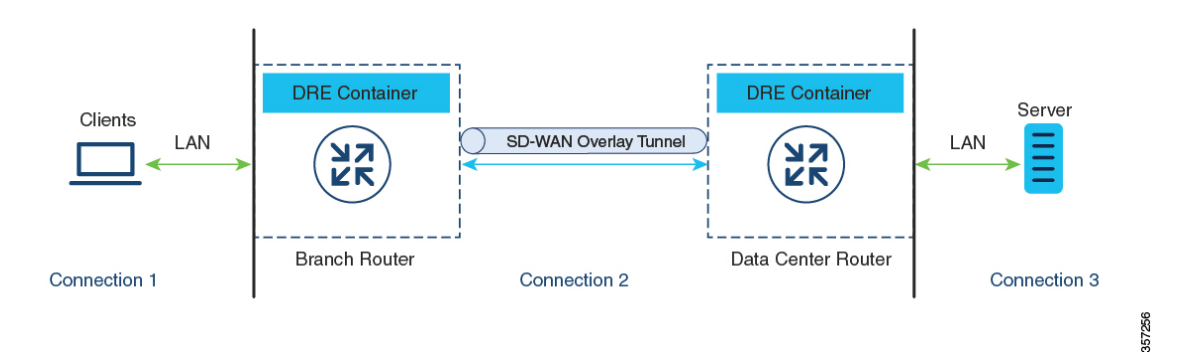

DRE が設定されている場合、TCP トラフィックは代行受信され、次の3つの接続に分割されます。

| 接続タイプ                                                                                  | ネットワーク |
|----------------------------------------------------------------------------------------|--------|
| クライアントからブランチ Cisco IOS XE Catalyst SD-WAN デ<br>バイスへ:この接続はローカルエリアネットワーク(LAN)<br>に存在します。 | LAN    |

| 接続タイプ                            | ネットワーク                                 |
|----------------------------------|----------------------------------------|
| ブランチルータからデータセンタールータへ             | Cisco Catalyst SD-WAN オー<br>バーレイトンネル経由 |
| リモートブランチまたはデータセンタールータからサーバー<br>へ | LAN                                    |

ローカルエリアネットワーク(LAN)の TCP 接続は、引き続き元のデータを送信します。た だし、Cisco Catalyst SD-WAN オーバーレイトンネル経由の TCP 接続は、DRE によって圧縮さ れたデータを送信します。トンネルの一方の側にある Cisco IOS XE Catalyst SD-WAN デバイス の DRE コンテナは、オーバーレイトンネル経由で送信される前にデータを圧縮します。トン ネルの反対側にある Cisco IOS XE Catalyst SD-WAN デバイス の DRE コンテナは、リモートブ ランチまたはデータセンター側のサーバーに送信される前にデータを圧縮解除します。

### DRE のコンポーネント

DRE キャッシュ: DRE キャッシュは、大量のデータを保存できるようにセカンダリストレージを使用します。DRE キャッシュは WAN の両側で保存され、エッジデバイスによってデータを圧縮解除するために使用されます。両方のデバイス(ブランチとデータセンター)の DRE キャッシュが同期されます。つまり、一方の側にチャンク署名がある場合、もう一方の側にもチャンク署名があります。

**DRE 圧縮**: DRE は、Lempel-Ziv-Welch(LZW)圧縮アルゴリズムを使用してデータを圧縮し ます。DRE は、大型のデータストリーム(数十から数百バイト)に作用し、はるかに大きな圧 縮履歴を維持します。

## DRE プロファイルの概要

DRE プロファイルは、Cisco IOS XE Catalyst SD-WAN リリース 17.6.1a で導入された機能です。 この機能により、ブランチのサイズと必要な接続数に基づいて、DRE サービスにリソースを柔 軟に割り当てることができます。DRE プロファイルは、接続要件に基づいたリソース割り当て を可能にする、リソース要件と割り当ての組み合わせです。

次の DRE プロファイルがサポートされています。

- •小規模(S)
- 中規模(M)
- 大規模(L)
- •超大規模 (XL)

DRE 機能をサポートするデバイスでサポートされるプロファイルを確認するには、この章の 「サポートされている DRE プロファイル」セクションを参照してください。

## Cisco Catalyst 8000V 展開のための UCS E シリーズ サーバーのサポート

Cisco IOS XE Catalyst SD-WAN リリース 17.6.1a 以降、Cisco Catalyst 8000V インスタンスは、サ ポート対象のUCSEシリーズサーバーモジュールで外部サービスノードとして設定できます。 該当するサーバーモジュールは、Cisco 4000 シリーズサービス統合型ルータ(Cisco 4000 シ リーズ ISR)および Cisco Catalyst 8000 シリーズ エッジ プラットフォームに搭載されていま す。これらのルータには統合サービスノードが付属しています。さらに、サポート対象のUCS Eシリーズサーバーを使用して、これらのルータに Cisco Catalyst 8000V インスタンスを展開 することで、統合サービスノードと外部サービスノードを含むハイブリッドクラスタとして機 能させることができます。この機能により、大容量の CPU を必要とする DRE などの AppQoE サービスを、CPU および RAM が低容量のルータで実行できるようになります。

### Cisco UCS E シリーズ サーバーでの Cisco Catalyst 8000V の動作

- VMware vSphere ESXi 6.7 ハイパーバイザは、Cisco 4000 シリーズ ISR および Cisco Catalyst 8000 シリーズ エッジ プラットフォームに存在する UCS E シリーズ サーバーモジュール にインストールできます。
- ・その後、これらのサーバーに Cisco Catalyst 8000V をインストールできます。
- インストールされた Cisco Catalyst 8000V インスタンスは、app-heavy プロファイルを使用 して設定する必要があります。この操作により、より多くのコアがサービスプレーンに割 り当てられます。app-heavy プロファイルは、サービスプレーンコアとデータプレーンコ アを分離するため、サービスプレーンのパフォーマンスが向上します。

## SSL プロキシの概要

AppQoEのSecure Sockets Layer (SSL) プロキシ機能は、SSLトラフィックを最適化するセキュ アで透過的な方法を提供します。SSLプロキシは、クライアントとサーバー間の仲介として機 能します。最初に暗号化されたトラフィックを復号し、最適化してから、暗号化して戻しま す。このプロセスにより、すべてのデータの安全性が確保され、最適化も可能になります。詳 細については、「Overview of SSL/TLS Proxy」を参照してください。

SSLプロキシは、クライアントとサーバー間の通信を保護および暗号化し、SSLトラフィック を最適化するためのプロトコルとして Transport Layer Security (TLS)を使用します。Cisco IOS XE Catalyst SD-WAN リリース 17.13.1a および Cisco Catalyst SD-WAN Manager リリース 20.13.1 以降、SSL プロキシは TLS バージョン 1.3 をサポートします。TLS バージョン 1.3 は、バー ジョン 1.2 よりも広く導入されており、シンプルで高速で安全です。

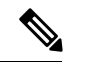

(注) SSL プロキシでは、TLS 1.3 バージョンのサポートはデフォルトで有効になっています。TLS 1.3 バージョンが使用できない場合、SSL プロキシはTLS 1.2 バージョンを使用するように切り 替えます。

TLS バージョンの確認については、CLI を使用した TLS 1.3 の SSL プロキシサポートの確認 (80 ページ)を参照してください

## TLS 1.3 の SSL プロキシサポートの利点

TLS 1.3 プロトコルは、バージョン 1.2 よりもシンプル、高速、かつ安全であり、広く使用されています。

## 設定グループを使用した DRE の最適化に関する情報

サポートされている最小リリース: Cisco IOS XE Catalyst SD-WAN リリース 17.14.1a、Cisco Catalyst SD-WAN Manager リリース 20.14.1

Cisco SD-WAN Manager の設定グループを使用して、サイトとアプリケーションに基づいてトラフィックを最適化することで、Cisco Catalyst SD-WAN ネットワークをより効率的に展開および管理できます。

# DRE でサポートされるデバイス

統合型サービスノードおよびコントローラ

| デバイス                                                                                                    | リリース                                            | メモリ要件                                        |
|----------------------------------------------------------------------------------------------------|-------------------------------------------------|----------------------------------------------|
| Cisco Catalyst 8300 シリーズ エッジ プ<br>ラットフォーム :<br>・C8300-1N1S-6T<br>・C8300-1N1S-4T2X<br>・C8300-2N2S-6T<br>・C8300-2N2S-4T2X | Cisco IOS XE Catalyst SD-WAN<br>リリース 17.5.1a 以降 | ・RAM : 16 GB<br>・ストレージ :<br>600 GB           |
| Cisco Catalyst 8200 シリーズエッジプ<br>ラットフォーム :<br>・C8200-1N-4T                                                               | Cisco IOS XE Catalyst SD-WAN<br>リリース 17.6.1a 以降 | ・RAM : 16 GB<br>・ストレージ :<br>600 GB           |
| Cisco Catalyst 8000V Edge ソフトウェア<br>(Cisco Catalyst 8000V)                                                              | Cisco IOS XE Catalyst SD-WAN<br>リリース 17.5.1a 以降 | ・RAM: 16 GB<br>・ストレージ:<br>600 GB<br>・vCPU: 8 |

| デバイス           | リリース                                                                                   | メモリ要件                                           |
|----------------|----------------------------------------------------------------------------------------|-------------------------------------------------|
| Cisco Catalyst | Cisco IOS XE Catalyst SD-WAN リリース 17.6.1a<br>Cisco IOS XE Catalyst SD-WAN リリース 17.5.1a | ・RAM: 32 GB<br>・ストレージ: 2<br>TB<br>・vCPU: 16     |
| 8000V          |                                                                                        | ・RAM : 16 GB<br>・ストレージ :<br>600 GB<br>・vCPU : 8 |
| C8500L-8S4X    | Cisco IOS XE Catalyst SD-WAN リリース 17.6.1a                                              | ・RAM: 32 GB<br>・ストレージ: 2<br>TB                  |
|                | Cisco IOS XE Catalyst SD-WAN リリース 17.5.1a                                              | ・RAM : 16 GB<br>・ストレージ :<br>600 GB              |

外部サービスノードおよびコントローラ

# DRE のディスク推奨事項

DRE および他の AppQoE サービスの展開には、SSD ディスクを使用することを推奨します。

Cisco Integrated Controller Manager (IMC)から、次の推奨パラメータを設定してください。一部の設定ではディスクのフォーマットが必要な場合があるため、ハイパーバイザをインストールする前に推奨パラメータを設定してください。

表 5: 推奨されるディスクパラメータ

| パラメータ         | 值               |
|---------------|-----------------|
| RAID レベル      | RAID10          |
| 読み取りポリシー      | 常に先読み           |
| ディスクキャッシュポリシー | ディセーブル          |
| 書き込みポリシー      | 良好な BBU のライトバック |
| ストリップサイズ      | 256 KB          |

Cisco Catalyst SD-WAN AppQoE コンフィギュレーション ガイド、Cisco IOS XE Catalyst SD-WAN リリース 17.x

| パラメータ         | 値  |
|---------------|----|
| I/O キャッシュポリシー | 直接 |

#### Cisco Catalyst 8000V 展開のためのディスクプロビジョニングの推奨事項

Cisco Catalyst 8000V インスタンスの展開時に、ディスク形式として [シックプロビジョニング Eager Zeroed (Thick Provision Eager Zeroed)]を選択します。

サポート対象のハイパーバイザでの Cisco Catalyst 8000V インスタンスの展開については、次 を参照してください。

• ESXi

• KVM

## DRE のセカンダリディスクの推奨事項

Cisco Catalyst 8000V インスタンスを展開すると、基本システムパーティションが/bootflash パー ティションの下に割り当てられた後に、追加のディスク領域が追加されます。ただし、ディス クサイズを増やす必要がある場合は、インスタンスを再インストールして、使用可能なディス ク容量を増やす必要があります。Cisco Catalyst 8000V のディスクは、ハイパーバイザでいつで も拡張できます。ただし、ディスクがフォーマットされると、Cisco Catalyst 8000V は追加のス ペースを使用できなくなります。

Cisco Integrated Controller Manager (IMC)から、次の推奨パラメータを設定してください。一部の設定ではディスクのフォーマットが必要な場合があるため、ハイパーバイザをインストールする前に推奨パラメータを設定してください。

| クラウドタイプ                        | ディスクの種類               | ディスク サイズ | インスタンス タイプ                                    |
|--------------------------------|-----------------------|----------|-----------------------------------------------|
| AWS                            | スループット最適化<br>HDD(st1) | 2 TB     | c5.4xlarge:16 個の vCPU、<br>32 GB メモリ           |
| Microsoft Azure                | SSD 永続ディスク            | 2 TB     | カスタム:16個のvCPU、32<br>GB メモリ                    |
| Google Cloud<br>Platform (GCP) | プレミアム SSD             | 2 TB     | Standard F16s_v2<br>:16 個の vCPU、32 GB メモ<br>リ |

表 6: 推奨されるディスクパラメータ

さまざまなプラットフォームでの Cisco Catalyst 8000V の展開については、次を参照してくだ さい。

- Deploy Cisco Catalyst 8000V on AWS
- Microsoft Azure での Cisco Catalyst 8000V の展開

• Deploy Cisco Catalyst 8000V on GCP

AWS、Azure、またはGCP プラットフォームに Cisco Catalyst 8000V を展開するには、cloud-init 構成を含め、展開時にセカンダリディスクを接続します。

## サポートされている DRE プロファイル

次の表にこの情報を示します。

- •DRE 機能をサポートするデバイスとそのデフォルトの DRE プロファイル。
- ・デバイスでサポートされている DRE プロファイル。
- ・サポートされている UTD プロファイルと設定済みの DRE プロファイルサイズ。
- ・サポートされている DRE プロファイルの推奨最小リソース。
- ・サポートされているデバイスで DRE プロファイルによって提供される最大接続数。
- デバイスで設定されているDREプロファイルに対応するFanOut値。FanOutは、DREサービスを形成するためにデバイスが通信できるピアの数を指します。

表 7: DRE プロファイル、リソース要件、およびサポートされる接続と FanOut

| デバイスと<br>デフォルト                                       | DRE プロ | サポートさ<br>れている | 最小展開に関する推奨事<br>項 |        | 最大接続数  | FanOut |
|------------------------------------------------------|--------|---------------|------------------|--------|--------|--------|
|                                                      | ファイル   | RAM           | ディスク             |        |        |        |
| C8200-1N-4T<br>(S)                                   | S      | _             | 8 GB             | 120 GB | 750    | 35     |
| C8300-2N2S-6T                                        | S      | S             | 8 GB             | 120 GB | 750    | 35     |
| (M)<br>C8300-INIS4I2X<br>(M)<br>C8300-INIS-6T<br>(M) | М      |               | 8 GB             | 280 GB | 5000   | 70     |
|                                                      | S      | S, M          | 8 GB             | 120 GB | 750    | 35     |
| (M)                                                  | М      | S             | 8 GB             | 280 GB | 5000   | 70     |
|                                                      | L      |               | 16 GB            | 500 GB | 10,000 | 256    |

| デバイスとデフォルト                                | DRE プロ<br>ファイル | サポートさ<br>れている<br><b>UTD</b> プロ<br>ファイル | 最小展開に関する推奨事<br>項 |         | 最大接続数  | FanOut |
|-------------------------------------------|----------------|----------------------------------------|------------------|---------|--------|--------|
| の DRE フロ<br>ファイル                          |                |                                        | RAM              | ディスク    |        |        |
| C8500L-8G4X<br>(M)                        | S              | _                                      | 8 GB             | 120 GB  | 750    | 35     |
|                                           | М              | —                                      | 8 GB             | 280 GB  | 5000   | 70     |
|                                           | L              | —                                      | 32 GB            | 500 GB  | 22,000 | 256    |
|                                           | XL             | —                                      | 32 GB            | 1600 GB | 36,000 | 256    |
| Cisco<br>Catalyst<br>8000V:6コ<br>ア (S)    | S              | _                                      | 8 GB             | 120 GB  | 750    | 35     |
| Cisco<br>Catalyst<br>8000V : 8 ⊐<br>7 (S) | S              | —                                      | 8 GB             | 120 GB  | 750    | 35     |
|                                           | М              |                                        | 8 GB             | 280 GB  | 5000   | 70     |
| Cisco                                     | S              | —                                      | 8 GB             | 120 GB  | 750    | 35     |
| Catalyst<br>8000V : 12                    | М              | —                                      | 8 GB             | 280 GB  | 5000   | 70     |
| コア (S)                                    | L              | _                                      | 16 GB            | 500 GB  | 10,000 | 256    |
| Cisco<br>Catalyst<br>8000V:16<br>コア (S)   | S              | —                                      | 8 GB             | 120 GB  | 750    | 35     |
|                                           | М              | —                                      | 8 GB             | 280 GB  | 5000   | 70     |
|                                           | L              | _                                      | 32 GB            | 500 GB  | 22000  | 256    |
|                                           | XL             | _                                      | 32 GB            | 1600 GB | 36000  | 256    |

(注) UCS E シリーズ サーバーは、6 コア、8 コア、および 12 コア Cisco Catalyst 8000V インスタン スのみをサポートします。詳細については、『Supported UCS E-Series Server Modules for Deploying Cisco Catalyst 8000V』[英語] を参照してください。

次の表にこの情報を示します。

 ・サポートされているデバイスで設定された DRE プロファイルに基づいて割り当てられた メモリ、ディスク、およびキャッシュ。

### 表8:プロファイルごとのリソース割り当て

| デバイフトデフェルトの                                            | DRE プロファイ<br>ル | リソース割り当て (GB) |      |              |  |
|--------------------------------------------------------|----------------|---------------|------|--------------|--|
| DRE プロファイル                                             |                | メモリ           | ディスク | キャッシュサイ<br>ズ |  |
| C8200-1N-4T (S)                                        | S              | 2             | 80   | 60           |  |
| C8300-2N2S-6T (M)                                      | S              | 2             | 80   | 60           |  |
| C8300-1N1S-4T2X (M)<br>C8300-1N1S-6T (M)               | М              | 4             | 250  | 230          |  |
|                                                        | S              | 2             | 80   | 60           |  |
| C8300-2N2S-4T2X (M)                                    | М              | 4             | 250  | 230          |  |
|                                                        | L              | 8             | 480  | 460          |  |
|                                                        | S              | 2             | 80   | 60           |  |
| C 95001 9C 4V (M)                                      | М              | 4             | 250  | 230          |  |
| C8500L-8G4X (M)                                        | L              | 8             | 480  | 460          |  |
|                                                        | XL             | 20            | 1200 | 1180         |  |
| Cisco Catalyst 8000V:6<br>コア (S)                       | S              | 2             | 80   | 60           |  |
| Cisco Catalyst 8000V : 8<br>$\neg \mathcal{T}$ (S)     | S              | 2             | 80   | 60           |  |
|                                                        | М              | 4             | 250  | 230          |  |
| Cisco Catalyst 8000V : 12<br>$\exists \mathcal{T}$ (S) | S              | 2             | 80   | 60           |  |
|                                                        | М              | 4             | 250  | 230          |  |
|                                                        | L              | 8             | 480  | 460          |  |
| Cisco Catalyst 8000V:16<br>コア (S)                      | S              | 2             | 80   | 60           |  |
|                                                        | М              | 4             | 250  | 230          |  |
|                                                        | L              | 8             | 480  | 460          |  |
|                                                        | XL             | 20            | 1200 | 1180         |  |

(注) UCSEシリーズサーバーは、6コア、8コア、および12コア Cisco Catalyst 8000V インスタン スのみをサポートします。詳細については、『Supported UCS E-Series Server Modules for Deploying Cisco Catalyst 8000V』[英語]を参照してください。

# **Cisco Catalyst 8000V** 展開のための UCS E シリーズ サーバー モジュールのサポート

Cisco IOS XE Catalyst SD-WAN リリース 17.6.1a 以降、Cisco Catalyst 8000V インスタンスは、 Cisco 4000 シリーズ サービス統合型ルータおよび Cisco Catalyst 8300 シリーズ エッジプラット フォーム内に存在する UCS E シリーズ サーバーモジュールに展開できます。

Cisco IOS XE Catalyst SD-WAN リリース 17.11.1a 以降、Cisco Catalyst 8000 シリーズ エッジプ ラットフォームにインストールされている UCS E シリーズ UCS E1100D-M6 サーバーモジュー ルに Cisco Catalyst 8000V インスタンスを展開できます。

| デバイス ファミリ                                     | デバイス モデル        | サポートされている UCS E モジュールおよび<br>DRE プロファイル                                 |  |
|-----------------------------------------------|-----------------|------------------------------------------------------------------------|--|
|                                               | Cisco 4461      | UCS E180D-M3/K9 (S、M)<br>UCS E1120D-M3/K9 (S、M、L)                      |  |
| Cisco 4000 シリーズ<br>サービス統合型ルータ                 | Cisco 4451      | UCS E180D-M3/K9 (S、M)<br>UCS E1120D-M3/K9 (S、M、L)                      |  |
|                                               | Cisco 4351      | UCS E160S-M3/K9 (S)                                                    |  |
|                                               | Cisco 4331      | UCS E160S-M3/K9 (S)                                                    |  |
|                                               | C8300-2N2S-4T2X | UCS E180D-M3/K9 (S、M)<br>UCS E1120D-M3/K9 (S、M、L)<br>UCS E1100D-M6 (S) |  |
| Cisco Catalyst 8300 シ<br>リーズ エッジ プラッ<br>トフォーム | C8300-2N2S-6T   | UCS E180D-M3/K9 (S、M)<br>UCS E1120D-M3/K9 (S、M、L)<br>UCS E1100D-M6 (S) |  |
|                                               | C8300-1N1S-4T2X | UCS E160S-M3/K9 (S)                                                    |  |
|                                               | C8300-1N1S-6T   | UCS E160S-M3/K9 (S)                                                    |  |

## **DRE**の制約事項

• DRE はデュアルサイド ソリューションです。したがって、DRE 最適化を設定するには、 フローの対称性が必要です。DRE は非対称フローではサポートされません。

- DRE は、Cisco Catalyst SD-WAN オーバーレイトンネルの両端に統合サービスノードまた は外部サービスノードが展開されている場合にのみサポートされます。
- •DREは、サービスコントローラとして設定されているデバイスではサポートされません。
- ・統合脅威防御(UTD)がルータにインストールされており、トラフィックを外部サービス ノードにリダイレクトするデータポリシーが存在するシナリオでは、トラフィックが特定 のVRFのUTDによって学習された場合、同じトラフィックを外部サービスノードにリダ イレクトすることはできません。
- Cisco IOS XE Catalyst SD-WAN リリース 17.6.1a 以降、SSL プロキシのデフォルトモードは シングルサイドです。ただし、DRE はデュアルサイド ソリューションであるため、トラ フィックの送信側と受信側の両方で SSL が必要です。このデュアルサイド使用例の SSL パフォーマンスを最適化するには、Cisco SD-WAN Manager CLI テンプレートの dual-side optimization enable コマンドを使用して、デュアルサイド SSL 最適化を有効にします。 WAN 経由で GRE トンネルを使用する場合、デュアルサイド SSL を有効にすることは推 奨されません。
- Cisco IOS XE Catalyst SD-WAN リリース 17.7.1a 以降、暗号化トラフィックの SMB 311 自動バイパスが DRE に対して有効になります。Cisco IOS XE Catalyst SD-WAN リリース 17.7.1a 以前のデバイスで実行されているサービスノードに関して、SMB311 暗号化トラフィック バイパス ポリシーを DRE に対して手動で有効にすることも可能です。
- Cisco Catalyst 8000V が CSP デバイス上の Cisco Enterprise Network Function Virtualization Infrastructure Software (NFVIS) に展開されている場合、DRE 最適化はサポートされません。

UCS E シリーズ サーバーでの Cisco Catalyst 8000V インストールの制約事項

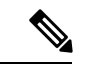

- (注) UCS E シリーズ サーバーのサポートは、Cisco IOS XE Catalyst SD-WAN リリース 17.6.1a からの外部サービスノードとしての Cisco Catalyst 8000V のインストールにのみ適用されます。
  - UCS E シリーズ サーバーモジュールでの Cisco Catalyst 8000V インスタンスの展開では、 VMware vSphere ESXi(リリース 6.7)ハイパーバイザのみがサポートされます。
  - VMware vSpehere ESXi ハイパーバイザでは、ハイパースレッディングを無効にする必要があります。
  - ハイパースレッディングは、UCSEシリーズサーバーに展開された Cisco Catalyst 8000Vの app-heavy コア割り当てプロファイルではサポートされていません。
  - UCS E シリーズ サーバーモジュールの Cisco Catalyst 8000V インスタンスは、6、8、また は 12 コアのみを搭載できます。
  - UCS E シリーズ サーバーモジュールの Cisco Catalyst 8000V インスタンスは、app-heavy コ ア割り当てプロファイルを使用して設定し、DRE サービスを実行できるようにする必要が あります。

- ・サポート対象の UCS E シリーズ サーバーにインストールできる Cisco Catalyst 8000V イン スタンスは1つのみです。
- デバイスに適用されている DRE プロファイルを変更するには、DRE をアンインストール
   し、再インストールしてから、新しい DRE プロファイルを適用する必要があります。
- (注) DRE をアンインストールすると、キャッシュデータが失われま す。

## **DRE**の設定

### はじめる前に

UCS および USC E シリーズサーバーの Cisco Catalyst 8000V インスタンスは、app-heavy リソー ス割り当てプロファイルを使用して設定する必要があります。このプロファイルにより、Cisco Catalyst 8000V インスタンスは DRE 最適化に参加できます。コア割り当てを適用するには、デ バイスをリロードしてください。

次の例は、Cisco SD-WAN Manager CLI アドオン機能テンプレートを使用して、デバイスを app-heavy として設定する方法を示しています。

Device(config) # platform resource app-heavy

## ソフトウェアリポジトリへの DRE コンテナイメージのアップロード

#### 前提条件

シスコのソフトウェアダウンロードページから、DREコンテナイメージファイルをダウンロー ドします。DREコンテナイメージをダウンロードするには、[Catalyst 8000Vエッジソフトウェ ア(Catalyst 8000V Edge Software)]ページに移動し、[IOS XE SD-WANソフトウェア(IOS XE SD-WAN Software)]を選択します。Cisco 8000プラットフォーム全体で同じコンテナイメージ を使用できます。

## Cisco SD-WAN Manager へのコンテナイメージのアップロード

- 1. Cisco SD-WAN Manager のメニューから、[Maintenance]>[Software Repository]を選択しま す。
- **2.** [Virtual Images] をクリックします。
- 3. [Upload Virtual Image] で、[Manager] を選択します。
- 4. ローカルマシンにダウンロードしたコンテナイメージを見つけて、[アップロード(Upload)] をクリックします。

アップロードが完了すると、[仮想イメージ(Virtual Images)] ウィンドウにイメージが表示されます。

### DRE コンテナ仮想イメージのアップグレード

コンテナイメージをアップグレードするには、「Upgrade Software Image on a Device」[英語]を 参照してください。

## DRE 最適化の有効化

### DRE の AppQoE テンプレートの設定

- 1. Cisco SD-WAN Manager メニューから、[Configuration] > [Templates] を選択します。
- [機能テンプレート(Feature Templates)]をクリックしてから、[テンプレートの追加(Add Template)]をクリックします。

# 

- (注) Cisco vManage リリース 20.7.1 以前のリリースでは、[機能テンプレート(Feature Templates)] は[機能(Feature)]と呼ばれます。
- 3. [選択されたデバイス (Selected Devices)] リストから、DRE でサポートされるデバイス を選択します。
- **4.** [その他のテンプレート (Other Templates)] で、[AppQoE] をクリックします。
- 5. [テンプレート名 (Template Name)]と[説明 (Description)]に入力します。
- 6. 次のいずれかのデバイスロールを選択します。
  - [コントローラ (Controller)]: 統合サービスノードを備えたコントローラとしてデバイスを設定する場合は、[コントローラ (Controller)]を選択します。統合サービスノードをサポートするデバイスでは、[有効化 (Enable)]チェックボックスを使用できます。このオプションは、統合サービスノード機能をサポートしていないデバイスではグレー表示されます。
  - [サービスノード (Service Node)]: デバイスを外部サービスノードとして設定する 場合は、[サービスノード (Service Node)]オプションを選択します。[外部サービ スノード (External Service Node)]チェックボックスはデフォルトでオンになって います。

選択したデバイスを外部サービスノードとして設定できない場合、[サービスノード (Service Node)]オプションは表示されません。

7. [詳細 (Advanced)] で、[DRE最適化 (DRE Optimization)]を有効にします。

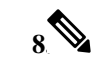

(注) [リソースプロファイル (Resource Profile)]フィールドは、DRE プロファイルに適用できます。DRE プロファイルは Cisco IOS XE Catalyst SD-WAN リリース 17.6.1a で導入されました。 したがって、このオプションは以前のリリースでは使用できません。

(オプション)[リソースプロファイル(Resource Profile)] フィールドで、ドロップダ ウンリストから [グローバル(Global)] を選択します。次に、使用可能なオプションか らプロファイルサイズを選択します。

[リソースプロファイル (Resource Profile)]を設定しない場合は、デバイスのデフォルトのDREプロファイルサイズが適用されます。デフォルトプロファイルの詳細については、「サポートされている DRE プロファイル」を参照してください。

 (オプション) HTTPS、FTPS、またはその他の暗号化トラフィックを最適化するには、 [SSL復号(SSL Decryption)]を有効にします。

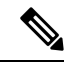

- (注) [SSL復号(SSL Decryption)]を有効にする場合は、TLS サービスがトラフィックを DRE コン テナに送信する前に復号し、トラフィックが最適化された後に再度暗号化できるように、 SSL/TLS 復号セキュリティポリシーを設定する必要があります。
- **10.** [Save] をクリックします。

## SSL 復号のセキュリティポリシーの作成

この手順は、AppQoE機能テンプレートを設定して DRE 最適化を有効にする際、SSL 復号を 有効にする場合に適用されます。

### SSL プロキシの CA の設定

SSL プロキシの認証局を設定するには、「Configure CA for SSL/TLS Proxy」[英語] を参照して ください。

#### SSL 復号のセキュリティポリシーの設定

- Cisco SD-WAN Manager メニューから、[モニター(Monitor)]>[セキュリティ (Security)]の順に選択します。
- 2. [セキュリティポリシーの追加(Add Security Policy)]をクリックします。
- **3.** [アプリケーションのQuality of Experience (Application Quality of Experience)]を選択し、 [続行 (Proceed)]をクリックします。
- **4.** [TLS/SSL複合ポリシーの追加(Add TLS/SSL Decryption Policy)] をクリックし、[新規作 成(Create New)]を選択します。

- 5. [SSL復号の有効化(Enable SSL Decryption)]をクリックします。または、[SSL復号(SSL Decryption)]オプションを切り替えて有効にします。
- 6. [ポリシー名 (Policy Name)]とその他の必要な詳細情報を入力します。
- **7.** [TLS/SSL復号ポリシーの保存(Save TLS/SSL Decryption Policy)]をクリックします。新 しいポリシーがウィンドウに表示されます。
- **8.** [Next] をクリックします。
- **9.** [セキュリティポリシー名 (Security Policy Name)]と[セキュリティポリシーの説明 (Security Policy Description)]を入力します。
- **10.** ポリシーの CLI 設定を表示するには、[プレビュー (Preview)]をクリックします。それ 以外の場合は、[保存 (Save)]をクリックします。

## デバイステンプレートの更新

DRE 設定を有効にするには、DRE を有効にした AppQoE ポリシーを、DRE を使用して AppQoE ポリシーを作成したデバイスのデバイステンプレートにアタッチします。

- 1. 新しいデバイステンプレートを作成するか、既存のテンプレートを更新するには、「Create a Device Template from Feature Templates」を参照してください。
- [AppQoE]の[追加テンプレート(Additional Templates)]領域で、[DRE用AppQoEテンプレートの設定(Configure AppQoE Template for DRE)]セクションで作成したテンプレートを選択します。

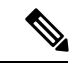

(注) DRE サービスを非アクティブ化するには、デバイステンプレートから AppQoE テンプレート を切り離します。

## TCP および DRE 最適化のための集中管理型ポリシーの作成

- 1. Cisco SD-WAN Manager メニューから、[Configuration] > [Policies] の順に選択します。
- **2.** [集中管理型ポリシー (Centralized Policy)]で、[ポリシーの追加 (Add Policy)]をクリックします。

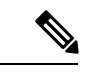

- (注) 詳細については、「Configure Centralized Policies Using Cisco SD-WAN Manager」を参照してく ださい。
- **3.** ポリシー設定ウィザードで、[トラフィックルールの設定(Configure Traffic Rules)]ウィンドウが表示されるまで、[次へ(Next)]をクリックします。

- **4.** [トラフィックデータ(Traffic Data)] をクリックしてから、[ポリシーの追加(Add Policy)] をクリックします。
- 5. ポリシーの名前と説明を入力します。
- 6. [シーケンスタイプ (Sequence Type)]をクリックし、[データポリシーの追加 (Add Data Policy)]ダイアログボックスから[カスタム (Custom)]を選択します。
- 7. [シーケンスルール (Sequence Rule)]をクリックします。
- [一致(Match)]オプションでは、送信元データプレフィックス、アプリケーション/ア プリケーションファミリリストなど、データポリシーに適用可能な一致条件を選択でき ます。
- **9.** [アクション(Actions)]オプションで、[承認(Accept)]を選択します。オプションから[TCP最適化(TCP Optimization)]と[DRE最適化(DRE Optimization)]を選択します。

Cisco Catalyst SD-WAN Manager リリース 20.14.1 以降、AppQoE クラスタは IPv4 と IPv6 の両方のトラフィックを処理できます。

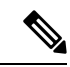

- (注) すべての一致条件ですべてのアクションを使用できるわけではありません。使用可能なアクションは、選択した一致条件によって異なります。詳細については、「Configure Traffic Rules」
   [英語]を参照してください。
- **10.** [一致とアクションの保存(Save Match and Actions)] をクリックします。
- 11. [データポリシーの保存(Save Data Policy)]をクリックします。
- トラフィックフローに対してDRE最適化をトリガーする必要があるサイトのエッジデバ イスに、集中管理型データポリシーを適用します。サイトとVPNにポリシーを適用する 方法の詳細については、「Apply Policies to Sites and VPNs」を参照してください。
- **13.** 一元管理型ポリシーをアクティブ化します。詳細については、「Activate a Centralized Policy」を参照してください。

# 設定グループを使用した DRE の設定

サポート対象の最小リリース: Cisco IOS XE Catalyst SD-WAN リリース 17.14.1a および Cisco Catalyst SD-WAN Manager リリース 20.14.1

Cisco SD-WAN Manager を使用して DRE の最適化を有効にするには、設定グループの [Service Profile] で [AppQoE] 機能を設定します。詳細については、「AppQoE」を参照してください。

HTTPS、FTPS、またはその他の暗号化トラフィックを最適化するには、ポリシーグループから[TLS/SSL Decryption]を設定して展開します。詳細については、「Embedded Security Additional Settings」を参照してください。
## CLI を使用した DRE の設定

#### DRE コンテナパッケージのインストール

DRE コンテナパッケージをインストールするには、次のコマンドを使用します。 app-hosting install appid < name > package bootflash:<name>.tar

#### 仮想ポートグループの設定と DRE に対するマッピング

次に、仮想ポートグループを設定して DRE サービスにマッピングした後に DRE サービスを開始する例を示します。

Device(config) # interface VirtualPortGroup 0

Device(config-if) # no shutdown

Device(config-if) # ip address 192.0.2.1 255.255.255.252

Device(config-if) # app-hosting appid dre

Device(config-app-hosting)# app-vnic gateway0 virtualportgroup 0 guest-interface 1 Device(config-app-hosting-gateway)# guest-ipaddress 192.0.2.2 netmask 255.255.255.252 Device(config-app-hosting-gateway)# start

仮想ポートグループの設定と DRE に対するマッピング、および DRE プロファイルの割り当て

```
(注)
```

DRE プロファイル機能は、Cisco IOS XE Catalyst SD-WAN リリース 17.6.1a からのみ使用でき ます。この機能は、Cisco IOS XE Catalyst SD-WAN リリース 17.6.1a より前のリリースには適用 されません。

次に、仮想ポートグループを設定して DRE サービスにマッピングし、DRE プロファイルをデバイスに割り当てる例を示します。この例は、小規模(S)プロファイルの割り当てを示しています。

Device(config)# interface VirtualPortGroup 0

Device(config-if) # no shutdown

Device(config-if) # ip address 192.0.2.1 255.255.255.252

Device(config-if)# app-hosting appid dre
Device(config-app-hosting)# app-resource profile-package small

Device(config-app-hosting)# app-vnic gateway0 virtualportgroup 0 guest-interface 1
Device(config-app-hosting-gateway)# guest-ipaddress 192.0.2.2 netmask 255.255.255
Device(config-app-hosting-gateway)# start

#### DRE サービスのアクティブ化

次に、Bangalore という名前のアプリケーションの DRE サービスをアクティブ化する例を示し ます。

Device# app-hosting activate appid Bangalore

- (注)
- E) DRE アプリケーションをすでに設定しているものの、有効にしていない場合は、app-hosting activate appid コマンドを使用します。または、前のセクションの例で示されているように、 アプリケーション ホスティング ゲートウェイ コンフィギュレーション モードで start コマン ドを使用することもできます。

#### DRE のアンインストール

DRE サービスを非アクティブ化してアンインストールするには、次の手順を実行します。

1. DRE サービスを停止するには、特権 EXEC モードで次のコマンドを使用します。

Device# app-hosting stop appid Bangalore

この例の Bangalore は、停止する DRE アプリケーションの名前です。

2. DRE サービスを非アクティブ化するには、特権 EXEC モードで次のコマンドを使用しま す。

```
Device# app-hosting deactivate appid Bangalore
```

この例の Bangalore は、非アクティブ化する DRE アプリケーションの名前です。

3. DREサービスをアンインストールするには、特権EXECモードで次のコマンドを使用しま す。

Device# app-hosting uninstall appid Bangalore

この例の Bangalore は、アンインストールする DRE アプリケーションの名前です。

# DRE 最適化のための UCS E シリーズ サーバーモジュール での Cisco Catalyst 8000V の設定

Cisco Catalyst 8000V インスタンスは、Cisco IOS XE Catalyst SD-WAN リリース 17.6.1a から、特定のルータモデルに存在するサポート対象の UCS E シリーズ サーバーに外部サービスノードとしてインストールできます。この機能により、ルータは、統合されたサービスノードと外部サービスノードを備えたハイブリッドクラスタとして動作することが可能になります。

#### 設定ワークフロー

- 1. サポート対象のルータで UCS E シリーズ サーバーを設定します。
- 2. サポート対象の UCS E シリーズ サーバーに Cisco Catalyst 8000V を展開します。

- **3.** Cisco SD-WAN Manager で、UCS E シリーズ サーバー上の Cisco Catalyst 8000V インスタン スの AppQoE 機能テンプレートを設定します。
- Cisco SD-WAN Manager で、サービスコントローラの AppQoE 機能テンプレートを設定し、 Cisco SD-WAN Manager CLI テンプレートおよび CLI アドオン機能テンプレートを使用し て設定を追加します。

### UCSEシリーズサーバーの設定

#### はじめる前に

UCSEシリーズサーバーモジュールをサポート対象のデバイスに挿入し、前面パネルから2 つのインターフェイス(TE2およびTE3)を接続します。詳細については、『UCS-E Series Servers Hardware Installation Guide』[英語]を参照してください。

#### サポート対象ルータでの UCS E シリーズ サーバーの設定

次に、サポート対象ルータで UCSE シリーズ サーバーを有効にする設定例を示します。

```
Device(config)# ucse subslot 1/0
Device(config-ucse)# imc access-port shared-lom <ge1/te2/te3>
Device(config-ucse)# imc ip address 10.x.x.x 255.x.x.x default-gateway 10.x.x.x
Device(config-ucse)# exit
Device(config)# interface ucse1/0/0
Device(config-if)# ip address x.x.x.1 255.255.255.0
```

### UCS E シリーズ サーバーでの Cisco Catalyst 8000V の展開

#### はじめる前に

- ・UCSEサーバーモジュールにハイパーバイザをインストールします。
- ・シスコのソフトウェアダウンロードページから、Cisco IOS XE Catalyst SD-WAN リリース 17.6.1a 用の Cisco Catalyst 8000V 17.6.1 OVA ファイルをダウンロードしてインストールし ます。

#### Cisco Catalyst 8000Vの IP アドレスの設定

次に、UCSEシリーズサーバーでのCisco Catalyst 8000VのIPアドレスの設定例を示します。

```
Device(config) # interface GigabitEthernet1
Device(config-if) # description Mgmt
Device(config-if) # ip addeess x.x.x.x x.x.x.x
Device(config) # int GigabitEthernet2
Device(config-if) # description WAN-CONTROLLER
Device(config-if) # ip address x.x.x.x x.x.x.x
Device(config-if) # exit
Device(config) # int GigabitEthernet3
Device(config-if) # description UCSE-INTF
Device(config-if) # ip addeess x.x.x.x x.x.x.x
```

### Cisco Catalyst 8000V インスタンスの AppQoE 機能テンプレートの設定

#### はじめる前に

UCSEシリーズサーバーの Cisco Catalyst 8000V インスタンスは、app-heavy リソース割り当て プロファイルを使用して設定する必要があります。このプロファイルにより、Cisco Catalyst 8000V インスタンスは DRE 最適化に参加できます。コア割り当てを適用するには、デバイス をリロードしてください。

次の例は、Cisco SD-WAN Manager CLI アドオン機能テンプレートを使用して、デバイスを app-heavy として設定する方法を示しています。

Device(config) # platform resource app-heavy

#### Cisco Catalyst 8000V インスタンスの DRE 最適化の有効化

- 1. Cisco SD-WAN Manager メニューから、[Configuration] > [Templates] を選択します。
- **2.** [機能テンプレート (Feature Templates)]をクリックしてから、[テンプレートの追加 (Add Template)]をクリックします。

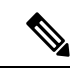

- (注) Cisco vManage リリース 20.7.1 以前のリリースでは、[機能テンプレート(Feature Templates)]
   は [機能(Feature)] と呼ばれます。
- 3. [選択されたデバイス (Selected Devices)]リストから、[C8000v]を選択します。
- 4. [その他のテンプレート (Other Templates)] で、[AppQoE] をクリックします。
- 5. [テンプレート名 (Template Name)]と[説明 (Description)]に入力します。
- 6. [サービスノード (Service Node)]オプションを選択します。
- 7. [詳細(Advanced)] セクションで、[DRE最適化(DRE Optimization)] を有効にします。
- 8. [Save] をクリックします。

### コントローラクラスタタイプの設定

#### Cisco SD-WAN Managerでの UCS E シリーズ サーバー設定の追加

Cisco SD-WAN Manager で、CLIアドオン機能テンプレートを作成し、UCSEシリーズサーバー 設定を使用して更新します。

次に、CLIアドオン機能テンプレートに追加できる UCSE シリーズ サーバーの設定例を示し ます。

```
ucse subslot 1/0
imc access-port shared-lom te2
imc ip address 10.x.x.x 255.x.x.x default-gateway 10.x.x.x
```

```
interface ucse1/0/0
vrf forwarding 5
```

オプション1: クラスタタイプをサービスコントローラに設定する

- 1. Cisco SD-WAN Manager メニューから、[Configuration] > [Templates] を選択します。
- [機能テンプレート(Feature Templates)]をクリックしてから、[テンプレートの追加(Add Template)]をクリックします。

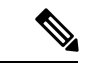

- (注) Cisco vManage リリース 20.7.1 以前のリリースでは、[機能テンプレート(Feature Templates)]
   は[機能(Feature)]と呼ばれます。
- **3.** [選択されたデバイス(Selected Devices)] リストで、UCSE シリーズ サーバーに展開さ れている Cisco Catalyst 8000V を含むルータを選択します。
- **4.** [その他のテンプレート (Other Templates)] で、[AppQoE] をクリックします。
- 5. [テンプレート名 (Template Name)]と[説明 (Description)]に入力します。
- **6.** [統合型サービスノード (Integrated Service Node)] チェックボックスはオフのままにします。
- 7. [ コントローラIP アドレス (Controller IP Address) ] フィールドに、コントローラの IP アドレスを入力します。

または、ドロップダウンリストから[デフォルト(Default)]を選択します。AppQoEコントローラのアドレスがデフォルトで選択されます。

8. [サービスVPN (Service VPN)]フィールドに、サービス VPN 番号を入力します。

または、ドロップダウンリストから[デフォルト(Default)]を選択します。AppQoEサー ビス VPN がデフォルトで選択されます。

- 9. [サービスノード (Service Nodes)]エリアで、[サービスノードの追加 (Add Service Nodes)]をクリックして、AppQoE サービスノードグループにサービスノードを追加します。
- **10.** [Save] をクリックします。
- **11.** UCS E シリーズ サーバーに展開された Cisco Catalyst 8000V を含むルータのデバイステンプレートに、次をアタッチします。
  - ・UCSEシリーズサーバー設定を使用したCLIアドオン機能テンプレート

• AppQoE 機能テンプレート

DRE サービスを有効にするには、統合サービスノードとして個別に設定された Cisco Catalyst 8000V インスタンスで DRE を起動します。詳細については、「Enable DRE Optimization」[英語] を参照してください。

#### オプション2: クラスタタイプをハイブリッドに設定する

UCSEシリーズサーバーで展開されている Cisco Catalyst 8000Vインスタンスを含むルータは、 クラスタタイプをサービス コントローラまたはハイブリッドに設定できます。

- Cisco SD-WAN Manager メニューから、[設定(Configuration)]>[テンプレート (Templates)]を選択します。
- **2.** [機能テンプレート (Feature Templates)]をクリックしてから、[テンプレートの追加 (Add Template)]をクリックします。

# 

- (注) Cisco vManage リリース 20.7.1 以前のリリースでは、[機能テンプレート(Feature Templates)]は[機能(Feature)]と呼ばれます。
- **3.** [選択されたデバイス (Selected Devices)] リストから、UCSE シリーズ サーバーに展開さ れている Cisco Catalyst 8000V を含むルータを選択します。
- 4. [その他のテンプレート (Other Templates)] で、[AppQoE] をクリックします。
- 5. [テンプレート名 (Template Name)]と[説明 (Description)]に入力します。
- **6.** [統合サービスノード (Integrated Service Node)]フィールドで、[有効 (Enable)]チェック ボックスをオンにします。
- 7. [Save] をクリックします。
- 8. CLI テンプレートを作成して、クラスタタイプ ハイブリッド設定を追加します。

次に、UCSEシリーズサーバーに展開された Cisco Catalyst 8000V を含むルータでクラス タタイプをハイブリッドに設定する設定例を示します。

```
interface VirtualPortGroup2
vrf forwarding 5
ip address 192.168.2.1 255.255.255.0
interface ucsel/0/0
vrf forwarding 5
ip address 10.40.17.1 255.255.255.0
service-insertion service-node-group appqoe SNG-APPQOE
service-node 192.168.2.2
service-insertion service-node-group appgoe SNG-APPQOE1
service-node 10.40.17.5
1
service-insertion appnav-controller-group appqoe ACG-APPQOE
appnav-controller 10.40.17.1 vrf 5
service-insertion service-context appqoe/1
cluster-type hybrid
appnav-controller-group ACG-APPQOE
service-node-group SNG-APPQOE
service-node-group SNG-APPQOE1
vrf global
enable
```

- 9. UCSEシリーズ サーバーに展開された Cisco Catalyst 8000V を含むルータのデバイステン プレートに、次をアタッチします。
  - AppQoE 機能テンプレート
  - ・UCSEシリーズサーバー設定を使用したCLIアドオン機能テンプレート
  - ・ハイブリッドクラスタ設定を含む CLI テンプレート

DREサービスを有効にするには、統合サービスノードとして個別に設定された Cisco Catalyst 8000V インスタンスで DRE を起動します。詳細については、「Enable DRE Optimization」 [英語] を参照してください。

## DRE のモニター

Cisco SD-WAN Manager を使用して、DRE によって最適化されたトラフィックまたはアプリ ケーションをモニターできます。

Cisco vManage リリース 20.9.x 以降、オンデマンド トラブルシューティングを使用して、DRE によって最適化されたトラフィックまたはアプリケーションをモニターできます。

1. Cisco SD-WAN Manager のメニューから[Monitor] > [Devices]の順に選択します。

Cisco vManage リリース 20.6.1 以前のリリース: Cisco SD-WAN Manager のメニューから [モニター (Monitor)]>[ネットワーク (Network)]の順に選択します。

- 2. モニターするデバイスのホスト名をクリックします。
- 3. [On-Demand Troubleshooting] で、[AppQoE DRE Optimization] を選択します。
- 4. [On-Demand Troubleshooting] を有効にして、選択したデバイスの詳細を表示します。
- 5. モニター対象に応じて、[最適化されたトラフィック (Optimized Traffic)]または[アプリ ケーション (Application)]を選択します。
- **6.** [ コントローラ (Controller) ] または [サービスノード (Service Node) ] を選択します。

選択したデバイスに統合サービスノードがある場合は、コントローラロールまたはサービ スノードロールのデータを表示できます。選択したデバイスが外部 AppQoE サービスノー ドの場合は、外部サービスノードのモニタリングデータと、接続されているコントローラ を表示できます。

#### チャートビューおよびテーブルビューオプション

選択したデバイスのモニタリングデータがチャート形式で表示され、その後にテーブルが表示 されます。2つのオプションを切り替えることで、グラフまたは棒グラフの形式でデータを表 示できます。

•[グラフオプション(Chart Options)]ドロップダウンリストから、[バイト(Bytes)]また は[削減率(Percentage Reduction)]でデータを表示できます。 ・指定した時間範囲(1時間、3時間、6時間など)のデータをフィルタリングするか、 [Custom]をクリックして時間範囲を定義できます。

# CLI を使用した DRE の確認とモニターおよびトラブル シュート

#### DRE 最適化ステータス

次に、show sdwan appqoe dreopt status コマンドの出力例を示します。

Device# show sdwan appqoe dreopt status

| DRE ID                                    | : 52:54:dd:d0:e2:8d-0176814f0f66-93e0830d |
|-------------------------------------------|-------------------------------------------|
| DRE uptime                                | : 18:27:43                                |
| Health status                             | : GREEN                                   |
| Health status change reason               | : None                                    |
| Last health status change time            | : 18:25:29                                |
| Last health status notification sent time | : 1 second                                |
| DRE cache status                          | : Active                                  |
| Disk cache usage                          | : 91%                                     |
| Disk latency                              | : 16 ms                                   |
| Active alarms:                            |                                           |
| None                                      |                                           |

Configuration:

| Profile type        | : | Default |
|---------------------|---|---------|
| Maximum connections | : | 750     |
| Maximum fanout      | : | 35      |
| Disk size           | : | 400 GB  |
| Memory size         | : | 4096 MB |
| CPU cores           | : | 1       |
| Disk encryption     | : | ON      |

ステータスの詳細を表示するには、show sdwan appqoe dreopt status detail コマンドを使用 します。

Device# show sdwan appqoe dreopt statistics detail

| Total connections                 | : 325071       |   |        |
|-----------------------------------|----------------|---|--------|
| Max concurrent connections        | : 704          |   |        |
| Current active connections        | : 0            |   |        |
| Total connection resets           | : 297319       |   |        |
| Total original bytes              | : 6280 GB      |   |        |
| Total optimized bytes             | : 2831 GB      |   |        |
| Overall reduction ratio           | : 54%          |   |        |
| Disk size used                    | : 93%          |   |        |
| Cache details:                    |                |   |        |
| Cache status                      | : Active       |   |        |
| Cache Size                        | : 406573 MB    |   |        |
| Cache used                        | : 93%          |   |        |
| Oldest data in cache              | : 17:13:53:40  |   |        |
| Replaced(last hour): size         | : 0 MB         |   |        |
| Cache created at                  | : 27:14:13:43  |   |        |
| Evicted cache in loading cache    | : 149610430464 |   |        |
| Connection reset reasons:         |                |   |        |
| Socket write failures             |                | : | 0      |
| Socket read failures              |                | : | 0      |
| DRE decode failures               |                | : | 0      |
| DRE encode failures               |                | : | 0      |
| Connection init failures          |                | : | 0      |
| WAN unexpected close              |                | : | 297319 |
| Buffer allocation or manipulation | n failed       | : | 0      |
| Peer received reset from end host | 5              | : | 0      |
| DRE connection state out of sync  |                | : | 0      |
| Memory allocation failed for buff | fer heads      | : | 0      |
| Other reasons                     |                | : | 0      |
| Connection Statistics:            |                |   |        |
| Alloc                             |                | : | 325071 |
| Free                              |                | : | 325071 |
| Overall EBP stats:                |                |   |        |

| Data | EBP | received                     | : | 1921181978 |
|------|-----|------------------------------|---|------------|
| Data | EBP | freed                        | : | 1921181978 |
| Data | EBP | allocated                    | : | 218881701  |
| Data | EBP | sent                         | : | 218881701  |
| Data | EBP | send failed                  | : | 0          |
| Data | EBP | no flow context              | : | 0          |
| Data | EBP | requested more than max size | : | 46714730   |

#### DRE 自動バイパスステータス

次に、DRE 最適化の自動バイパスステータスの例を示します。

Device# show sdwan appqoe dreopt auto-bypass

| Serv   | ver IP | Port | State | DRE LAN | BYTES | DRE | WAN | BYTES | DRE | COMP | Last |
|--------|--------|------|-------|---------|-------|-----|-----|-------|-----|------|------|
| Update | Entry  | Age  |       |         |       |     |     |       |     |      |      |
|        |        |      |       |         |       |     |     |       |     |      |      |

| 10.0     | .0.1  | 9088 | Monitor | 48887002724 | 49401300299 | 0.000000 |
|----------|-------|------|---------|-------------|-------------|----------|
| 13:41:51 | 03:08 | :53  |         |             |             |          |

#### DRE 最適化統計情報

次に、DRE 最適化統計情報の例を示します。

Device# show sdwan appqoe dreopt statistics

| Total connections          | : | 3714          |
|----------------------------|---|---------------|
| Max concurrent connections | : | 552           |
| Current active connections | : | 0             |
| Total connection resets    | : | 1081          |
| Total original bytes       | : | 360 GB        |
| Total optimized bytes      | : | 164 GB        |
| Overall reduction ratio    | : | 54%           |
| Disk size used             | : | 91%           |
| Cache details:             |   |               |
| Cache status               |   | : Active      |
| Cache Size                 |   | : 407098 MB   |
| Cache used                 |   | : 91%         |
| Oldest data in cache       |   | : 03:02:07:55 |
| Replaced(last hour): size  |   | : 0 MB        |

次に、ピアデバイスの DRE 最適化統計情報の例を示します。

| Device# <b>shc</b> | w sdwan appqoe ( | dreopt statisti | .cs peer           |                         |
|--------------------|------------------|-----------------|--------------------|-------------------------|
| Peer No.           | System IP        | Hostname        | Active connections | Cummulative connections |
| 0                  | 209.165.201.1    | dreopt          | 0                  | 3714                    |

#### DRE 復号ステータス

次に、復号要求を DRE に送信し、要求が正常に受信されたかどうかを確認する方法の例を示 します。

Device# show sdwan appqoe dreopt crypt

Status: Success

Atempts: 1

1611503718:312238 DECRYPT REQ SENT

1611503718:318198 CRYPT SUCCESS

ENCRYPTION:

\_\_\_\_\_

| BLK NAME        | : 1 | No of | Oper | Success   Failu | ire |
|-----------------|-----|-------|------|-----------------|-----|
|                 |     |       |      | <br>            |     |
| SIGNATURE BLOCK |     | 210   | 0404 | 210404          | 0   |
| SEGMENT BLOCK   | I   | 789   | 9411 | 789411          | 0   |

SECTION BLOCKS | 49363 49363 0

\_\_\_\_\_

DECRYPTION:

| BLK NAME | : | No | of | Oper | I | Success | Ι | Failure |
|----------|---|----|----|------|---|---------|---|---------|
|          |   |    |    |      |   |         |   |         |

| SECTION BLOCKS |   | 366342 | 366342 | 0 |
|----------------|---|--------|--------|---|
| SEGMENT BLOCK  | I | 1      | 1      | 0 |
|                |   |        |        |   |
| SIGNATURE BLOC | K | 188616 | 188616 | 0 |

#### DREのトラブルシュート

次の出力例は、ピアデバイスの自動検出に関する統計情報を示しています。接続がDREによっ て最適化されていない場合は、次のコマンドを実行し、出力をシスコテクニカルサポートと共 有します。

I

Device# show sdwan appqoe ad-statistics

| Auto-Discovery Statistics                 |                     |
|-------------------------------------------|---------------------|
|                                           |                     |
| Auto-Discovery Option Length Mismatch     | : 0                 |
| Auto-Discovery Option Version Mismatch    | : 0                 |
| Tcp Option Length Mismatch                | : 6                 |
| AD Role set to NONE                       | : 0                 |
| [Edge] AD Negotiation Start               | : 96771             |
| [Edge] AD Negotiation Done                | : 93711             |
| [Edge] Rcvd SYN-ACK w/o AD options        | : 0                 |
| [Edge] AOIM sync Needed                   | : 99                |
| [Core] AD Negotiation Start               | : 10375             |
| [Core] AD Negotiation Done                | : 10329             |
| [Core] Rcvd ACK w/o AD options            | : 0                 |
| [Core] AOIM sync Needed                   | : 0                 |
| 次の出力例は、ピアデバイス間での1回の情                      | 報交換に関する統計情報を示しています。 |
| Device# show sdwan appqoe aoim-statistics |                     |
|                                           |                     |
| AOIM Statistics                           |                     |
|                                           |                     |
|                                           |                     |

Total Number Of Peer Syncs : 1 Current Number Of Peer Syncs in Progress : 0 Number Of Peer Re-Syncs Needed : 1 Total Passthrough Connections Due to Peer Version Mismatch : 0 AOIM DB Size (Bytes): 4194304

LOCAL AO Statistics

| Number Of AOs | : 2     |            |  |
|---------------|---------|------------|--|
| AO            | Version | Registered |  |
| SSL           | 1.2     | Y          |  |
| DRE           | 0.23    | Y          |  |

SSL プロキシのモニター

```
PEER Statistics
Number Of Peers : 1
Peer ID: 203.203.203.11
Peer Num AOS : 2
AO Version InCompatible
SSL 1.2 N
DRE 0.23 N
```

次に、すべてのDREキャッシュをクリアする例を示します。キャッシュをクリアすると、DRE サービスが再起動します。

Device# clear sdwan appqoe dreopt cache

DRE cache successfully cleared

# SSL プロキシのモニター

Cisco SD-WAN Manager を使用して、SSL プロキシによって最適化されたトラフィックをモニ ターできます。

Cisco vManage リリース 20.9.x 以降、[On-Demand Troubleshooting] を使用して、SSL プロキシに よって最適化されたトラフィックをモニターできます。

1. Cisco SD-WAN Manager のメニューから[Monitor] > [Devices]の順に選択します。

Cisco vManage リリース 20.6.1 以前のリリース: Cisco SD-WAN Manager のメニューから [モニター(Monitor)]>[ネットワーク(Network)]の順に選択します。

- 2. モニターするデバイスのホスト名をクリックします。
- 3. [On-Demand Troubleshooting] で、[SSL Proxy] を選択します。
- 4. [On-Demand Troubleshooting] を有効にして、選択したデバイスの詳細を表示します。
- 5. データをグラフまたは表形式で表示するには、ドロップダウンメニューから [Traffic View] タイプを選択します。

[Filter] をクリックして、VPN、ローカルまたはリモート TLOC、トラフィック送信元ごと などを選択することもできます。

#### チャートビューおよびテーブルビューオプション

選択したデバイスのモニタリングデータがチャート形式で表示され、その後にテーブルが表示 されます。2つのオプションを切り替えることで、グラフまたは棒グラフの形式でデータを表 示できます。

指定した時間範囲(1時間、3時間、6時間など)のデータをフィルタリングするか、[Custom] をクリックして時間範囲を定義できます。

# CLI を使用した TLS 1.3 の SSL プロキシサポートの確認

次に、SSL 統計情報と TLS フローカウンタを示す show ssl proxy statistics コマンドの出力例を示します。バージョン 1.3 の TLS フローカウンタのカウントは 8 と表示されます。

Device# show sslproxy statistics

------

SSL Statistics: Flow Selected SSL/TLS version: TLS 1.0 Flows : 0 TLS 1.1 Flows : 0 TLS 1.2 Flows : 0 TLS 1.3 Flows : 8

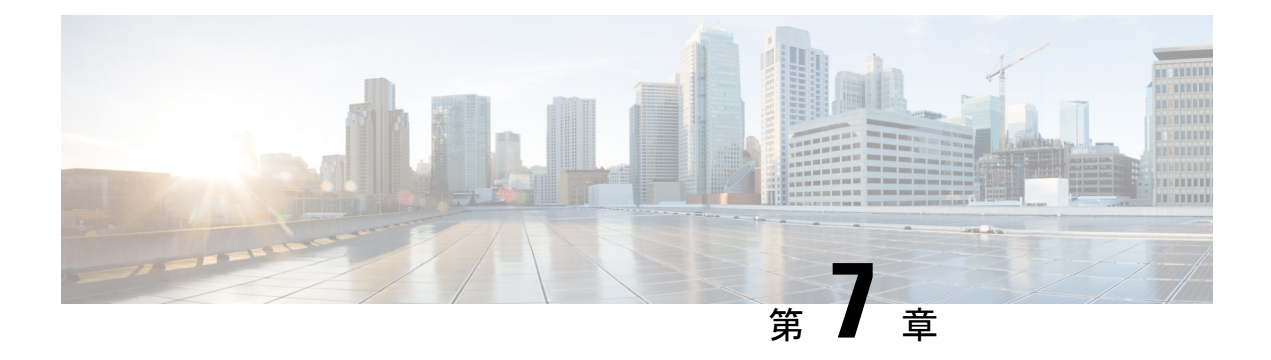

# **HTTP CONNECT**

簡素化と一貫性を実現するために、Cisco SD-WAN ソリューションは Cisco Catalyst SD-WAN としてブランド名が変更されました。さらに、Cisco IOS XE SD-WAN リリース 17.12.1a および Cisco Catalyst SD-WAN リリース 20.12.1 以降、次のコンポーネントの変更が適用されます。 Cisco vManage から Cisco Catalyst SD-WAN Manager への変更、Cisco vAnalytics から Cisco Catalyst SD-WAN Analytics への変更、Cisco vBond から Cisco Catalyst SD-WAN Validator へ の変更、Cisco vSmart から Cisco Catalyst SD-WAN コントローラへの変更、および Cisco コン トローラから Cisco Catalyst SD-WAN 制御コンポーネントへの変更。すべてのコンポーネント ブランド名変更の包括的なリストについては、最新のリリースノートを参照してください。新 しい名前への移行時は、ソフトウェア製品のユーザーインターフェイス更新への段階的なアプ ローチにより、一連のドキュメントにある程度の不一致が含まれる可能性があります。

| 機能名          | リリース情報                                                                    | 説明                                                                                                    |
|--------------|---------------------------------------------------------------------------|----------------------------------------------------------------------------------------------------|
| HTTP CONNECT | Cisco IOS XE Catalyst SD-WAN<br>リリース 17.9.1a<br>Cisco vManage リリース 20.9.1 | この機能により、AppQoEでの<br>HTTP CONNECT メソッドの処<br>理がサポートされるようにな<br>ります。このサポートによ<br>り、SSL プロキシや DRE など<br>のサービスで、HTTP<br>CONNECT 暗号化トラフィッ<br>クが最適化されます。 |

#### 表9:機能の履歴

- HTTP CONNECT に関する情報 (82 ページ)
- HTTP CONNECT の前提条件 (82 ページ)
- HTTP CONNECT に関する制約事項 (82 ページ)
- HTTP CONNECT の使用例 (82 ページ)
- ・CLIアドオンテンプレートを使用した HTTP CONNECT の設定 (83 ページ)
- CLI を使用した HTTP CONNECT の設定 (83 ページ)
- HTTP CONNECT 設定の確認 (83 ページ)
- CLI を使用した HTTP CONNECT のモニター (84 ページ)

# **HTTP CONNECT** に関する情報

HTTP CONNECT メソッドを使用すると、送信元サーバーは、明示的なプロキシサーバーを使 用して宛先サーバーとの双方向通信を開始できます。HTTP CONNECT を使用して、送信元サー バーと宛先サーバー間の TCP 接続を介した HTTP プロキシトンネルを作成できます。HTTP CONNECT トラフィック処理により、SSL プロキシと DRE は、HTTP トンネル内の暗号化デー タを最適化できます。

SSL/TLS プロキシの詳細については、「Information about SSL/TLS Proxy」[英語] を参照してください。

## HTTP CONNECT の前提条件

- Cisco IOS XE Catalyst SD-WAN デバイス が Cisco IOS XE Catalyst SD-WAN リリース 17.9.1a を実行していることを確認します。
- HTTP CONNECT 要求をブロードキャストするには、リモートサーバーでホストされてい る明示的なプロキシが必要です。

## HTTP CONNECT に関する制約事項

- ・HTTP CONNECT 要求は、プロキシサーバーにのみ送信されることを目的としています。
- HTTP CONNECT 要求は、標準ポートであるポート 80、8080、および 8088 を使用しての み送信できます。
- HTTP CONNECT は、United Threat Defense (UTD) ではサポートされていません。そのため、UTD が有効になっている場合、設定はブロックされます。

## HTTP CONNECT の使用例

#### HTTP CONNECT を使用しない SSL プロキシトラフィック

データの復号化がない Cisco IOS XE Catalyst SD-WAN リリース 17.x リリースの場合、DRE が フロー内の繰り返しパターンを把握できず、DRE 圧縮は効果的ではありません。そのため、フ ローに対して DRE をバイパスすることが必須になります。あるいは、DRE に流れ込むデータ をクリアテキストにする必要があります。HTTP CONNECT 要求が送信されるときに、SSL プ ロキシは HTTP CONNECT SSL トラフィックを復号しないため、暗号化されたトラフィックが DRE に流れ込みます。その結果、トラフィックの最適化に失敗します。

#### HTTP CONNECT を使用した SSL プロキシトラフィック

Cisco IOS XE Catalyst SD-WAN リリース 17.9.1a 以降、AppQoE での HTTP CONNECT の処理に より、SSL プロキシはクリアテキストデータを復号化して DRE に送信するようになり、さら なる最適化が可能になります。

# CLIアドオンテンプレートを使用した HTTP CONNECT の設 定

#### はじめる前に

新しいCLIアドオンテンプレートを作成するか、既存のCLIアドオンテンプレートを編集します。

CLI Add-on Feature Templates の詳細については、「CLI Add-on Feature Templates」を参照して ください。

## CLI を使用した HTTP CONNECT の設定

1. コンフィギュレーションモードを入力します。

config-transaction

2. HTTP CONNECT を有効にします。

sdwan appqoe http-connect enable server-port <port-number>

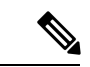

(注) HTTP CONNECT を有効にするために入力できる標準サーバーポート番号は、80、8080、および 8088 のみです。

標準ポート番号を入力しない場合、サーバーポート番号80がデフォルトと見なされます。

3. 変更を確定します。

commit

次に例を示します。

sdwan appqoe http-connect enable server-port80

4. CLI アドオンテンプレートをそれぞれのデバイスにアタッチします。

# HTTP CONNECT 設定の確認

次に、show sslproxy statistics コマンドの出力例を示します。

Device# show sslproxy statistics \_\_\_\_\_ SSL Proxy Statistics \_\_\_\_\_ Connection Statistics: Total Connections : 3 Proxied Connections : 0 Non-proxied Connections : 3 : 0 Clear Connections Active Proxied Connections : 0 Active Non-proxied Connections : 2 Active Clear Connections : 0 Max Conc Proxied Connections : 0 Max Conc Non-proxied Connections : 2 Max Conc Clear Connections : 0 Tunneled Proxied Connections : 2 Tunneled Non-proxied Connections : 0 Active Tunneled Proxied Flows : 1 Active Tunneled Non-proxied Flows : 0 Max Conc Tunneled Proxied Flows : 1 Max Conc Tunneled Non-proxied Flows: 0 SSL Encrypted marked Non SSL Flows : 0 Total Closed Connections : 2

この出力で、**Tunnel Proxied Connections** と **Tunneled Non-proxied Connections** は、HTTP CONNECT 要求が成功したことを示しています。

# CLI を使用した HTTP CONNECT のモニター

デバイスの HTTP CONNECT をモニターするには、show sdwan appqoe flow flow-id コマンドを 使用します。次に出力例を示します。

```
Device# show sdwan appqoe flow flow-id 4278327056727738
Flow ID: 4278327056727738
VPN: 1 APP: 0 [Client 192.0.2.0:49470 - Server 192.0.2.24:8080]
HTTP Connect: 1
TCP stats
```

-----

| Client Bytes Received                  | :  | 215 |
|----------------------------------------|----|-----|
| Client Bytes Sent                      | :  | 46  |
| Server Bytes Received                  | :  | 208 |
| Server Bytes Sent                      | :  | 193 |
|                                        |    |     |
| Client Bytes sent to SSI               | :  | 215 |
| Server Bytes sent to SSI               | :: | 168 |
|                                        |    |     |
| C2S HTX to DRE Bytes                   | :  | 0   |
| C2S HTX to DRE Pkts                    | :  | 0   |
| S2C HTX to DRE Bytes                   | :  | 152 |
| S2C HTX to DRE Pkts                    | :  | 4   |
| C2S DRE to HTX Bytes                   | :  | 70  |
| C2S DRE to HTX Pkts                    | :  | 3   |
| S2C DRE to HTX Bytes                   | :  | 46  |
| S2C DRE to HTX Pkts                    | :  | 2   |
|                                        |    |     |
| C2S HTX to HTTP Bytes                  | :  | 0   |
| C2S HTX to HTTP Pkts                   | :  | 0   |
| S2C HTX to HTTP Bytes                  | :  | 0   |
| S2C HTX to HTTP Pkts                   | :  | 0   |
| C2S HTTP to HTX Bytes                  | :  | 0   |
| C2S HTTP to HTX Pkts                   | :  | 0   |
| S2C HTTP to HTX Bytes                  | :  | 0   |
| S2C HTTP to HTX Pkts                   | :  | 0   |
|                                        |    |     |
| C2S SVC Bytes to SSL                   | :  | 129 |
| S2C SVC Bytes to SSL                   | :  | 46  |
| C2S SSL to TCP Tx Pkts                 | :  | 6   |
| C2S SSL to TCP $\ensuremath{Tx}$ Bytes | :  | 193 |
| S2C SSL to TCP Tx Pkts                 | :  | 2   |
| S2C SSL to TCP Tx Bytes                | :  | 46  |

この出力で、HTTP Connect: 1 は HTTP CONNECT 要求が成功したことを示します。

#### CLI を使用した HTTP CONNECT のモニター

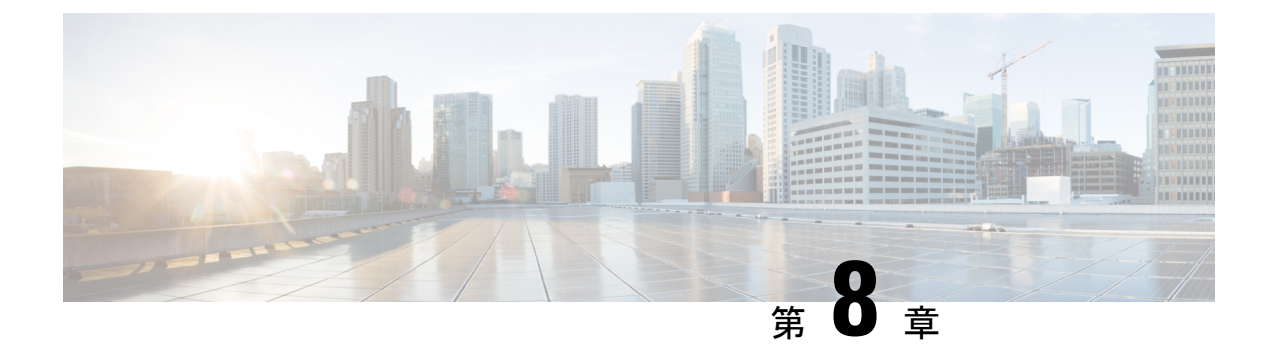

# AppOoEの検証とトラブルシューティング

簡素化と一貫性を実現するために、Cisco SD-WAN ソリューションは Cisco Catalyst SD-WAN としてブランド名が変更されました。さらに、Cisco IOS XE SD-WAN リリース 17.12.1a および Cisco Catalyst SD-WAN リリース 20.12.1 以降、次のコンポーネントの変更が適用されます。 Cisco vManage から Cisco Catalyst SD-WAN Manager への変更、Cisco vAnalytics から Cisco Catalyst SD-WAN Analytics への変更、Cisco vBond から Cisco Catalyst SD-WAN Validator へ の変更、Cisco vSmart から Cisco Catalyst SD-WAN コントローラへの変更、および Cisco コン トローラから Cisco Catalyst SD-WAN 制御コンポーネントへの変更。すべてのコンポーネント ブランド名変更の包括的なリストについては、最新のリリースノートを参照してください。新 しい名前への移行時は、ソフトウェア製品のユーザーインターフェイス更新への段階的なアプ ローチにより、一連のドキュメントにある程度の不一致が含まれる可能性があります。

| 機能名                      | リリース情報                                       | 説明                                                                                                    |
|--------------------------|----------------------------------------------|----------------------------------------------------------------------------------------------------|
| AppQoEの拡張トラブルシュー<br>ティング | Cisco IOS XE Catalyst SD-WAN<br>リリース 17.6.1a | このリリースでは、AppQoE機<br>能の問題を確認しトラブル<br>シュートするための付加的な<br>show コマンドが導入されてい<br>ます。AppQoEの既存の show<br>コマンドもいくつか拡張され<br>ました。<br>- show sdwan appqoe error recent<br>- show sdwan appqoe status<br>- show sdwan appqoe flow closed<br>(キーワード error を含めるようにコマンドを変更)<br>- show sslproxy status (コマン<br>ド出力の変更) |

#### 表 10:機能の履歴

#### AppQoE の show コマンド

さまざまなAppQoE機能の設定を確認し、一般的な問題をトラブルシュートするには、次のコ マンドを使用します。

- show sdwan appqoe
- show sdwan appqoe dreopt
- show sdwan appqoe dreopt statistics
- show sdwan appqoe error recent
- show sdwan appqoe status
- show sdwan appqoe flow closed
- show sdwan appqoe flow flow-id
- show sdwan appqoe flow vpn-id
- show sslproxy status

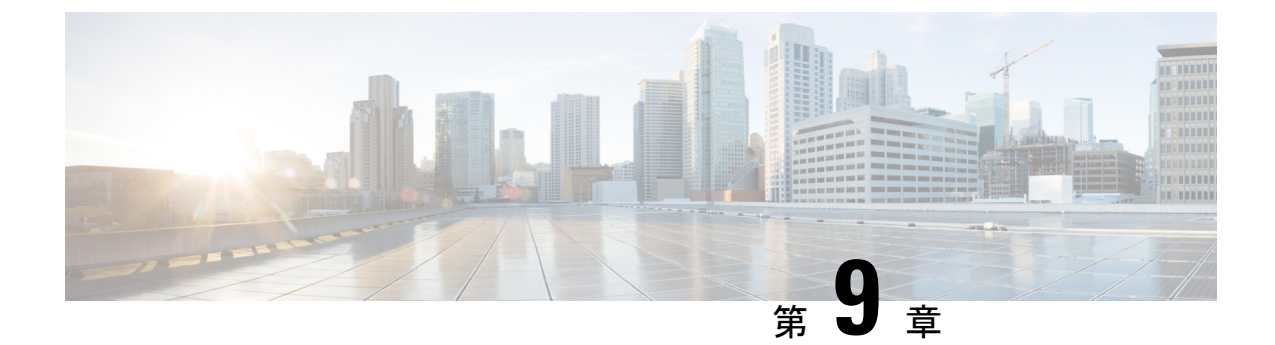

# Cisco Catalyst SD-WAN AppQoE のトラブル シュート

簡素化と一貫性を実現するために、Cisco SD-WAN ソリューションは Cisco Catalyst SD-WAN としてブランド名が変更されました。さらに、Cisco IOS XE SD-WAN リリース 17.12.1a および Cisco Catalyst SD-WAN リリース 20.12.1 以降、次のコンポーネントの変更が適用されます。 Cisco vManage から Cisco Catalyst SD-WAN Manager への変更、Cisco vAnalytics から Cisco Catalyst SD-WAN Analytics への変更、Cisco vBond から Cisco Catalyst SD-WAN Validator へ の変更、Cisco vSmart から Cisco Catalyst SD-WAN コントローラへの変更、および Cisco コン トローラから Cisco Catalyst SD-WAN 制御コンポーネントへの変更。すべてのコンポーネント ブランド名変更の包括的なリストについては、最新のリリースノートを参照してください。新 しい名前への移行時は、ソフトウェア製品のユーザーインターフェイス更新への段階的なアプ ローチにより、一連のドキュメントにある程度の不一致が含まれる可能性があります。

- •概要 (89ページ)
- サポート記事 (90ページ)
- フィードバックのリクエスト (90ページ)
- •免責事項と注意事項 (90ページ)

### 概要

この章では、シスコの主題専門家(SME)が作成したドキュメントへのリンクを提供します。 サポートチケットを必要とせずに技術的な問題を解決できるようにすることを目的としていま す。これらのドキュメントで問題を解決できない場合は、該当するシスココミュニティにアク セスすることをお勧めします。この問題をすでに経験し、解決策を提供している可能性のある 他のシスコのお客様からは、豊富な情報とアドバイスを入手できます。コミュニティで解決策 が見つからない場合は、シスコサポートでサポートチケットを提出するのが最善の方法です。 サポートチケットを発行する必要がある場合、これらのドキュメントは、収集してサポートチ ケットに追加する必要があるデータに関するガイダンスを提供します。参照したサポートド キュメントを指定すると、TAC はドキュメントの所有者と改善要求を作成できます。

### サポート記事

このセクションのドキュメントは、各記事の「使用するコンポーネント」セクションにリスト されている特定のソフトウェアとハードウェアを使用して作成されています。ただし、これ は、それらが使用されるコンポーネントにリストされているものに限定されるという意味では なく、通常、ソフトウェアおよびハードウェアの新しいバージョンに関連し続けます。ソフト ウェアまたはハードウェアに変更があり、コマンドが動作しなくなったり、構文が変更された り、GUI や CLI がリリースごとに異なって見える可能性があることに注意してください。

このテクノロジーに関連したサポート記事は次のとおりです。

| マニュアル                                                                                            | 説明                                                                                                    |
|--------------------------------------------------------------------------------------------------|----------------------------------------------------------------------------------------------------|
| Configure TCP Optimization Feature on<br>Cisco IOS <sup>®</sup> XE SD-WAN cEdge Routers [英<br>語] | このドキュメントでは、2019年8月の16.12 リリー<br>スで導入された Cisco IOS <sup>®</sup> XE SD-WAN ルータの<br>Transmission Control Protocol (TCP) 最適化機能につ<br>いて説明します。対象となるトピックは、前提条<br>件、問題の説明、解決策、Viptela OS (vEdge) デバ<br>イスと XE SD-WAN デバイス間の TCP 最適化アル<br>ゴリズムの違い、設定、検証、および関連ドキュメ<br>ントのリストです。 |

# フィードバックのリクエスト

ユーザー入力が役立ちます。これらのサポートドキュメントを改善するための重要な側面は、 お客様からのフィードバックです。これらのドキュメントは、シスコ内の複数のチームによっ て所有および管理されていることに注意してください。ドキュメントに固有の問題(不明瞭、 混乱、情報不足など)を見つけた場合:

- 対応する記事の右側のパネルにある[Feedback]ボタンを使用して、フィードバックを提供します。ドキュメントの所有者に通知され、記事が更新されるか、削除のフラグが付けられます。
- ドキュメントのセクション、領域、または問題に関する情報と、改善できる点を含めてく ださい。できるだけ詳細に記述してください。

## 免責事項と注意事項

このマニュアルの情報は、特定のラボ環境に置かれたデバイスに基づいて作成されました。こ のマニュアルで使用されるデバイスはすべて、初期設定(デフォルト)の状態から作業が開始 されています。本稼働中のネットワークでは、各コマンドによって起こる可能性がある影響を 十分確認してください。 翻訳について

このドキュメントは、米国シスコ発行ドキュメントの参考和訳です。リンク情報につきましては 、日本語版掲載時点で、英語版にアップデートがあり、リンク先のページが移動/変更されている 場合がありますことをご了承ください。あくまでも参考和訳となりますので、正式な内容につい ては米国サイトのドキュメントを参照ください。